Ι

# 目 錄

| 壹 | • | 系統  | 充使用快速索引說明  | .1 |
|---|---|-----|------------|----|
|   | - | •   | 前台網站       | .1 |
| 貳 | • | 操作  | 乍指 南       | .4 |
|   | - | •   | 系統網址       | .4 |
|   | = | •   | 操作步驟       | .5 |
|   |   | (-) | ) 申請授權功能   | .5 |
|   |   | (二) | ) 來源文獻查詢   | 11 |
|   |   | (三) | ) 引文查詢     | 14 |
|   |   | (四) | ) 瀏覽查詢     | 17 |
|   |   | (五) | ) 使用統計     | 18 |
|   |   | (六) | ) 我的研究室    | 19 |
|   | Ξ | •   | 操作之注意事項    | 23 |
|   |   | (-) | ) 來源文獻資料更新 | 23 |
|   |   | (二) | ) 使用統計資料更新 | 23 |

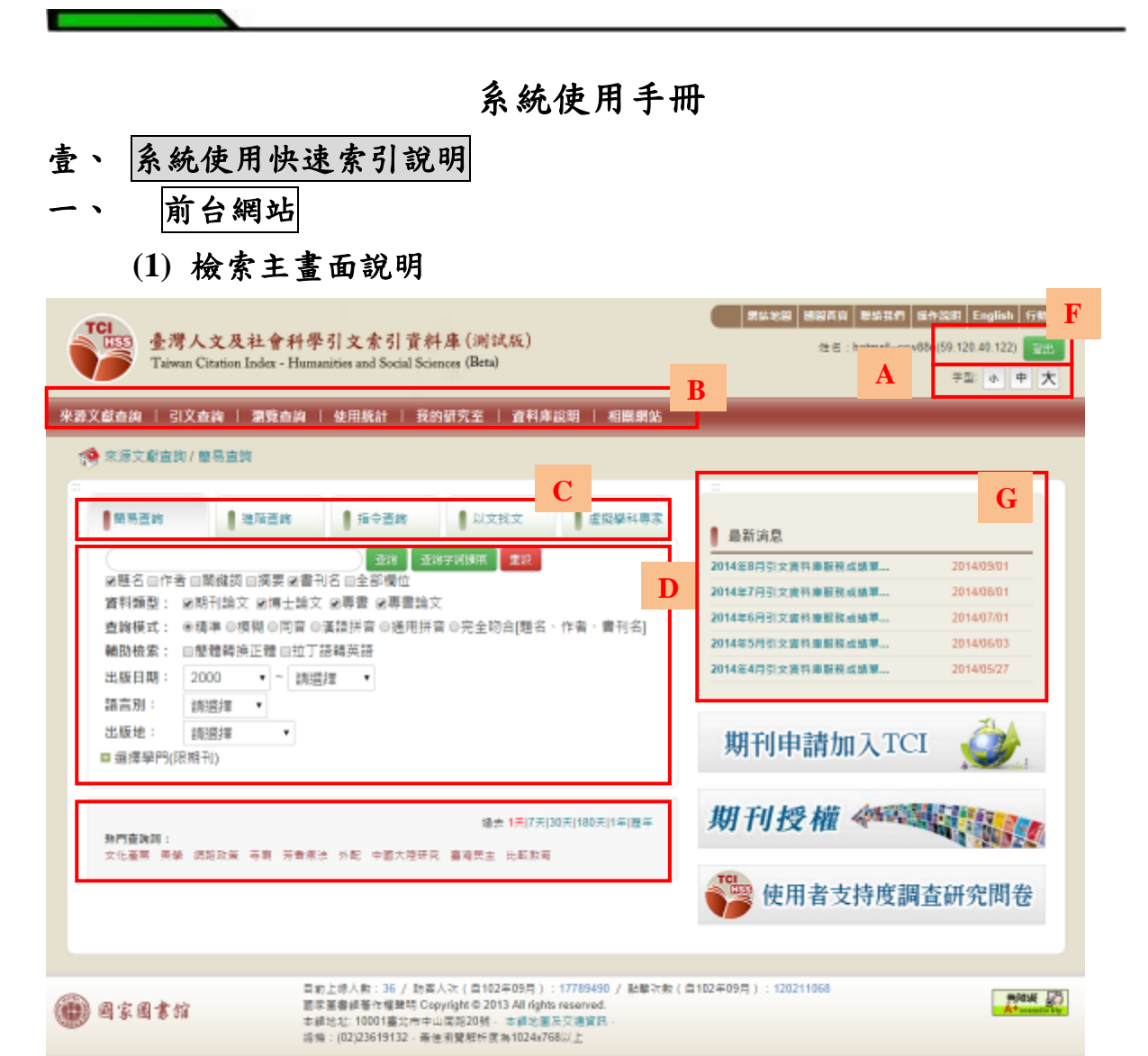

系統使用手册

- A. 網站字體大小切換:使用者可依個人喜好切換不同網站字體大小。
- B. 主功能選單:網站主要功能區,可切換來源文獻查詢、引文查 詢、瀏覽查詢、使用統計、我的研究室、資料庫說明、相關網 站。
- C. 次功能選單:於來源文獻查詢與引文查詢介面,可切換簡易查 詢、進階查詢、指令查詢、以文找文、虛擬學科專家。
- D. 來源文獻查詢:於系統主畫面中提供來源文獻簡易查詢的功能。
- E. 熱門查詢詞:提供系統之熱門查詢詞,供使用者選取,可選取 不同時間之熱門查詢詞。
- F. 個人化登入:提供使用者登入使用個人化功能。
- G. 最新消息:提供本網站最新消息瀏覽功能,當無最新消息時, 不顯示此區塊。

### (2) 檢索結果列表簡目

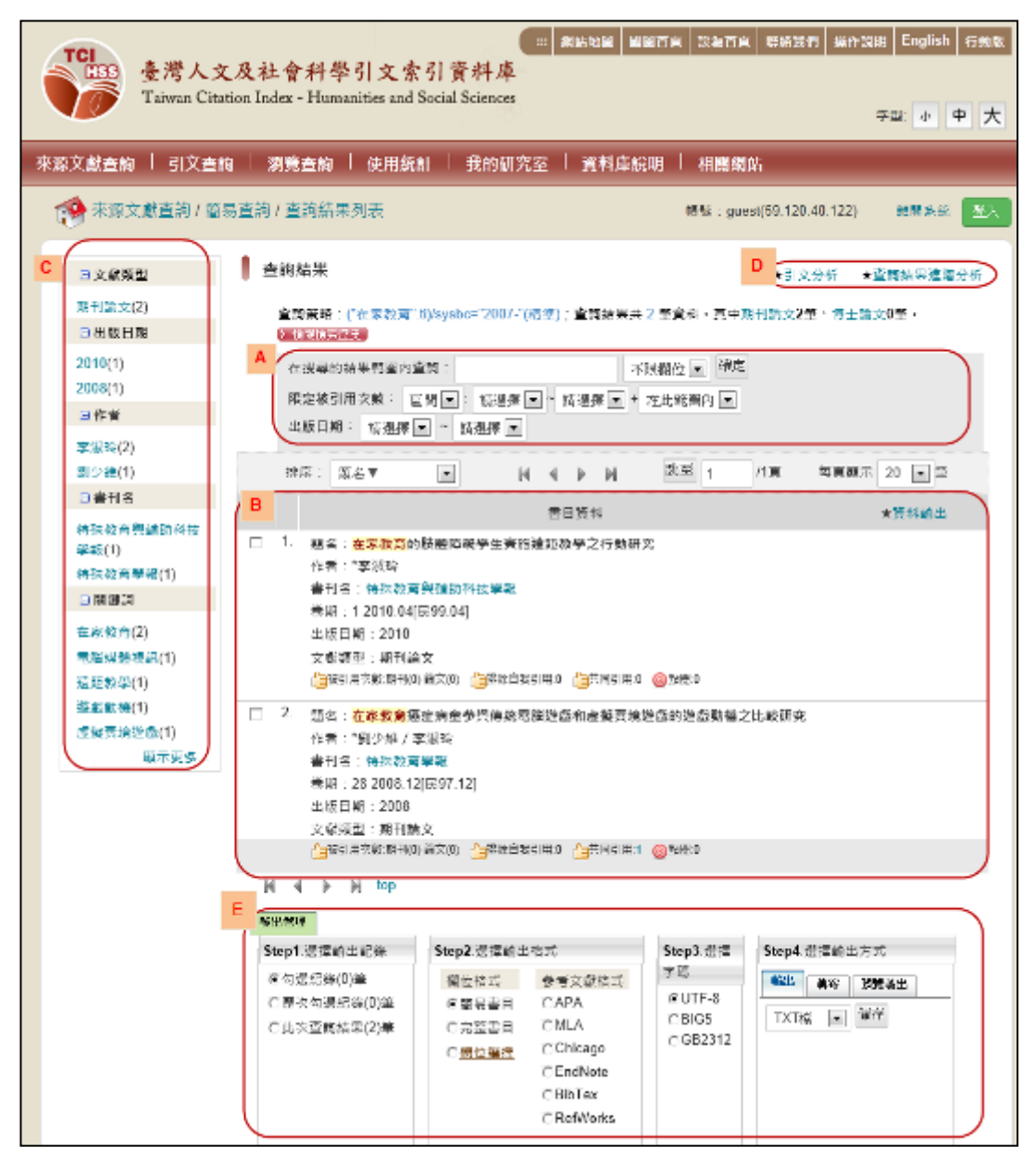

- A. 查詢結果再查詢:可針對查詢的結果進一步縮小查詢範圍。
- B. 查詢結果列表:將檢索結果列表呈現,並提供排序、限定每頁 顯示筆數、換頁之功能。
- C. 查詢結果分類:提供查詢結果分析功能,可依據不同欄位將查 詢結果做分類。
- D. 引文分析功能:依據關鍵字或年代等資料,進行分析。

E. 輸出管理:使用者可將書目資料輸出。

### (3) 檢索結果詳細資料

| Taiwan Cita                                                   | = 新店地話<br>こ及社會科學引文索引資料庫<br>tion Index - Humanities and Social Sciences                                                                                                    | 1 同同首节 淋综身骨 操作说明 English 打動電    |
|---------------------------------------------------------------|----------------------------------------------------------------------------------------------------|---------------------------------|
| :來蔬文獻查約   引文查                                                 | 9   潘繁奏約   使用练計   我的研究室   資料库锭明                                                                                                    | 相關劉弘                            |
| 🏫 米源文獻直約/ 倫黎                                                  | 8查詢/查詢結果列表/詳目列表                                                                                                    | 後漢:guest(59.120.40.122) 電磁系統 取入 |
| 詳目販示<br>□第2年(編合419)                                           | ▲回答別<br>〒                                                                                                    |                                 |
| A<br>注义基本资料                                                   | F 山鉄回极<br>接要 外文摘要 参考文獻                                                                                                    |                                 |
| 题名:<br>题名(外文):                                                | 電影製造者 お化分離 、工作環境制、動 お入憩室科専業家庭協会之初元<br>A Study on Knowledge about Aging, Work Values, Attitudes toward the<br>Elderly and Professional Commitment among Serior Education Workers                                  |                                 |
| 作賞:                                                           | ·加小政                                                                                                    |                                 |
| 作曹(外文):                                                       | Hu Hsiao-Mei                                                                                                    |                                 |
| 检院名稱:                                                         | <b>医排除</b> 部大学                                                                                                    |                                 |
| <b>永所名稱</b> :                                                 | 成人教育研究所                                                                                                    |                                 |
| 攀位频制:                                                         | 诵土                                                                                                    |                                 |
| 出版地:                                                          | 以該市                                                                                                    | -                               |
| 出版年民國:                                                        | 58                                                                                                    |                                 |
| B 出版日期;                                                       | 2009                                                                                                    |                                 |
| 第1823 :                                                       | 字化知識;工作價值觀;動字人頻度;專興承諾                                                                                                    |                                 |
| 间规制(外文):                                                      | knowledge about aging ; work values ; attitudes toward the<br>elderly ; professional commitment                                                                                                    |                                 |
| 原始研始:                                                         | http://nditd.nci.edu.tw/cgi-bin/gs32/gsweb.cgi?<br>o=dncicdr&searchmode=basic&s=id="R98NKNU5142001".                                                                                                    |                                 |
| 相關交戲:                                                         | 🦾後引用水敷,期刊(0) 難文(0) 🤷時除日致引用(0 🍓共同引用(0 🎯 新聞(0                                                                                                    |                                 |
| C 382 114 192                                                 | 日用物店 引用使入情法 使夸                                                                                                    |                                 |
| ■確文でfacebook<br>資 funp 推進平<br>図 +udn<br>愛 reddit<br>変 youpush | <ul> <li>변文한Johank</li> <li>변文한Johank</li> <li>Google boolkmarks</li> <li>Window live</li> <li>Romidermi</li> <li>myshare</li> <li>notvibes</li> <li>filend feed</li> <li>del.icio.us</li> <li>함 퍼皮苋酸</li> </ul> |                                 |

- A. 詳細書目資料顯示:以頁籤的方式呈現書目詳細資料。
- B. 詳細資料呈現:四種頁籤呈現書目之詳細資料:基本資料、摘要、外文摘要、引文資料。
- C. Web 2.0 機制:針對本篇書目資料提供 Web 2.0 延伸服務。
- D. 相關期刊、相關論文、相關著作、相關專書:分析書目資料, 並提供相關之期刊、論文、著作、專書。
- E. QR Code:使用者可使用智慧型手機掃描 QR Code 取得書目資訊。
- F. 勘誤回報:提供勘誤回報功能,若使用者有任何疑問可使用勘誤回報反映。

| 國家圖書館「臺灣ノ | 、文及社會科學引文索引資料庫」 |
|-----------|-----------------|
|-----------|-----------------|

| T   | 臺灣人文及社會科學引文索引資料庫(測)<br>Taiwan Citation Index - Humanities and Social Sciences (Beta                                                                                                  | 試版)<br>)                         | 第45世紀 周囲百日 世紀五月 世代<br>住在:hotmail-cow8bu | 2868 English 行1<br>(59.120.40.122) 章<br>李型: 小 中 |
|-----|----------------------------------------------------------------------------------------------------|----------------------------------|-----------------------------------------|-------------------------------------------------|
| 来源文 | 载音韵   引文查詢   潮覽查詢   使用統計   我的研究室                                                                                                    | 資料库設明   相關網站                     |                                         |                                                 |
| 19  | 东泺文獻直购 / 體易直鉤                                                                                                    |                                  |                                         |                                                 |
|     | ■ 開展置約 目 指令置約 目 以文                                                                                                    |                                  | ■ 最新消息                                  |                                                 |
|     | 重調         重調         重調         重調         重調 <th< th=""> <th< th=""> <th< th=""> <th< th=""><th>重認</th><th>-<br/>2014年8月引文資料庫服務成績單</th><th>2014/09/01</th></th<></th<></th<></th<> | 重認                               | -<br>2014年8月引文資料庫服務成績單                  | 2014/09/01                                      |
|     | 困惑る目作者目南魏政目満安 居會刊る日主部欄位<br>変料補利。 原知刊絵文 原博十絵文 原画書 原画書絵文                                                                                                    |                                  | 2014年7月引文資料庫服務或請單                       | 2014/08/01                                      |
|     | 青り時里・ あのりほく あけ上時へ あけ目 あけ目 ほん<br>吉姆様式: ●標準 0 模糊 0 同音 0 運語拼音 0 通用拼音 0 完全!                                                                                                    | 吻合[题名、作者、書刊名]                    | 2014年6月引文宣科康服務成績單                       | 2014/07/01                                      |
|     | 輸助檢索: □整體轉換正體□拉丁語轉英語                                                                                                    |                                  | 2014年5月引文遣符庫服務成績單                       | 2014/06/03                                      |
|     | 出版日期: 2000 • ~ 読選提 ・                                                                                                    |                                  | 2014年4月引文資料庫服務成績單                       | 2014/05/27                                      |
|     | 語言別: 読選擇 *                                                                                                    | •                                |                                         |                                                 |
|     | 出版地: 詞:照揮 •<br>a 编揮學PS(限相刊)                                                                                                    |                                  | 期刊申請加入TCI                               | <b>2</b>                                        |
|     | 播 <b>門直跳詞:</b><br>文化臺票 英疑 調路政策 等調 芳香原油 外配 中國大陸研究 臺灣民主                                                                                                    | 表 1天(7天)30天(180天)1年(慶年<br>1 比較教育 | 期刊授權《                                   |                                                 |
|     |                                                                                                    |                                  | 💱 使用者支持度調查                              | 研究問卷                                            |

http://tci.ncl.edu.tw

## 二、 操作步驟

- (一) 申請授權功能
  - (1) 單筆期刊來源文獻授權
    - A. 步驟說明

於檢索結果中,可針對單筆期刊論文資料進行勾選或點選祥 目中我要授權功能,並點選我要授權按鈕,並具有上傳附件功能。 B. 畫面

| No. (CE2314/A)                                 |                                                                                         |                        |                           |         |
|------------------------------------------------|-----------------------------------------------------------------------------------------|------------------------|---------------------------|---------|
| 100 . 12/07/00/00                              | 汖狚棿譶嗋鶅栨罞偀尦棩謍璾 <mark>籶妉</mark> 摪樌                                                        |                        | CR Code<br>ERSKARSERE     | 0       |
| 刑兵:  国立会議演演                                    | 科大學經                                                                                    |                        |                           |         |
| 作者: \$2.91 重 / 4点音 重                           |                                                                                         |                        |                           |         |
| 出版日期: 2013                                     |                                                                                         |                        |                           |         |
| 在期: 27                                         | 27                                                                                      |                        |                           |         |
| 夏衣: 047.64                                     |                                                                                         |                        |                           |         |
| Mathal: 平衡时分卡;<br>scorecard;S<br>hierarchy pro | 供應維留理網效:國牧栗:分析層級程序法:Ba<br>upply chain management performance;Urugst<br>iess;AHP         |                        |                           |         |
| didid=000040                                   | c3.ncl.edu.twincUournal/search/detail.jsg?<br>&search_type=detail&la=ch&checked=&uncher | .ked=&syald=0006717675 |                           |         |
| italit : <mark>(a</mark> tti Atti              | 現刊の論文(の) 🥼教は異文引用の 🍐共同引用の                                                                | <mark>@</mark> ≇:₩:0   |                           |         |
| <sup>良學術成果,並積極</sup> 更高的能見度。誠著                 | 并<br>推行公共近用理念,促使學術研究資料/<br>地企盼您同意將期刊論文著作無償授權                                            |                        | 國家學術發展基礎,提升 實學<br>《並供眾利用。 | 術論著在國內、 |
|                                                |                                                                                         |                        |                           |         |
|                                                |                                                                                         |                        |                           |         |
|                                                |                                                                                         |                        |                           |         |

國家圖書館「臺灣人文及社會科學引文索引資料庫」

| =請授權筆數                                                   | 1筆                                         |                    |           |                          |
|----------------------------------------------------------|--------------------------------------------|--------------------|-----------|--------------------------|
| 局號[<br>1 唯田亚徧                                            | 題名<br>神心中建構高潮輸助業研確鏈勞理結効指揮                  | 書刊名 圖立宣排海洋利士麟;     | 名<br>起 27 | <b>8期 作者</b><br>7 逆渡面/林平 |
| · New TH                                                 | 1177下进得至得来放来区感建自220度从111条                  |                    | +K -      | /皿//尔/局/ 144-4           |
| ("粗體字"為                                                  | 為必備欄位)                                     |                    |           |                          |
| 姓名]                                                      |                                            |                    |           |                          |
| r分證子號 [<br>☞ ʰˊ                                          |                                            |                    |           |                          |
| ■<br>144<br>144<br>144<br>144<br>144<br>144<br>144<br>14 |                                            |                    |           |                          |
| 哪帶地址[<br>雷子郵件]                                           |                                            | 雪墳窗Email           |           |                          |
| 催了 年11<br>備註                                             |                                            |                    |           |                          |
| 17.5 8.44                                                |                                            |                    |           |                          |
|                                                          |                                            |                    |           |                          |
| ト値榿安                                                     |                                            |                    |           |                          |
| 上(F) 田元 [                                                | 」<br>俞入您在下圖中看到的字元                          |                    |           |                          |
| 100 102 110                                              | 72956                                      |                    |           |                          |
|                                                          |                                            |                    |           |                          |
|                                                          | 送出.) · · · · · · · · · · · · · · · · · · · | **                 |           |                          |
|                                                          |                                            |                    |           |                          |
|                                                          | 著作授權                                       | 同意書                |           |                          |
| 4                                                        | <b>这同意無償授權國家圖書館,將本人收錄於臺</b>                | 灣期刊論文索引系統之著        | 作,得       | 進行數位化典                   |
| 藏、重复                                                     | 製、透過網路公開傳輸、授權用戶瀏覽、下載                       | 與列印等行為,且得為符        | 合本館       | 資料庫之需                    |
| 求,酌有                                                     | 乍格式之變更。並基於資源共享之理念,以及<br>日本納井小牛牛、           | 回饋社會與學術研究之目        | 的,同       | 意本著作再授                   |
| 櫂因豕                                                      | 國書館具他自建之資料摩作相同行為之利用。                       |                    |           |                          |
|                                                          | F / 赣田 ¥ / 2 燃烧糖 茎 / 老 4 / 略白 经副伙。         | 士操者卡国委办欠值证操        | . 9.14    | 描艺化土层字                   |
| 任何第三                                                     | 三人之智慧財產權,授權著作若屬多人所共有                       | ,須待取得其他共有人授        | 權後,       | 始得對外提供                   |
| 各項服務                                                     | 务。本同意書為非專屬授權,本人對授權著作                       | 仍擁有著作權。            |           |                          |
|                                                          |                                            |                    |           |                          |
|                                                          | 此致 國家圖書館                                   |                    |           |                          |
|                                                          | 立授權書人:                                     | 【親名                | 筆簽        | 名】                       |
|                                                          | 身份證字號:                                     |                    |           |                          |
|                                                          | 電 話:                                       |                    |           |                          |
|                                                          | 地 址:                                       |                    |           |                          |
|                                                          | 電子郵件:                                      |                    |           |                          |
|                                                          |                                            |                    |           |                          |
| 授權著                                                      | 作                                          |                    |           |                          |
| 序                                                        | 著作名稱                                       | 期刊名稱               | 卷         | 作者                       |
| 玩                                                        | F 田 ① Mithi 八 上 含 基 克 湖 兹 山 华 山 恋 油 兹 囲 妹  | 4. 国大专姓法谋到上旗       | 别         | ্য হোৱা, 11 ক            |
| 1 //                                                     | o加工的可以下述将至15米灰条份脑粒管栏旗:<br>g標               | ∿ 四上向4≤/床什杆八字<br>報 | 27        |                          |
| 以上共                                                      | 1筆授權資料                                     |                    |           |                          |
|                                                          |                                            |                    |           |                          |
|                                                          |                                            |                    |           |                          |
| 請列印                                                      | 、填寫,並親筆簽名後擲寄「100-01臺北市                     | 中山南路20號 國家圖書館      | 3 知識      | 服務組 期刊論                  |
| A 16 10                                                  | <b>書意用した。 ルー・ハンムホンス/00/0001 0100 4</b>     | 995                |           |                          |

## (2) 多筆期刊來源文獻授權

## A. 步驟說明

於系統查詢後,簡目列表可勾選後,點選上方"我要授權功 能",出現授權說明後,點選同意,列出勾選清單及填寫個人資料 表格後,產生授權書供使用者列印。

| 臺灣人文及社<br>Taiwan Citation Ind                                                                                                    | 新協地図 国営首頁 製給我們 操作說明 English 行動版<br>- 會科學引文索引資料庫 (測試版)<br>lex - Humanities and Social Sciences (Beta)<br>字型: 小 中 大                                                                                                    |
|----------------------------------------------------------------------------------------------------|----------------------------------------------------------------------------------------------------|
| 來源文獻查詢   引文查詢   🧏                                                                                                    | <b>剧覽查詢   使用統計   我的研究室   資料庫說明   相關網站</b>                                                                                                    |
| 🎓 來源文獻查詢 / 簡易查詢 /                                                                                                    | 查詢結果列表                                                                                                    |
| <b>查詢结果分類</b>                                                                                                    |                                                                                                    |
| □ 資料類型                                                                                                    | 查詢策略:("教師".ti)/sysbc="2000-"(精進);查詢結果共 2945 筆資料,其中期刊論文2683筆、博士論文                                                                                                    |
| 期刊論文(914)<br>博士論文(86)<br>曰 出版日期                                                                                                    | 262章•黄科庫僅分析前 1000 童科•靖福小童詞範圍。 2 孫維張臺通經<br>在搜尋的結果範圍內查詞:<br>限定被引用次數: [ 匠間 ] : [ 請選擇 ] * 我要授權 (1)除勾選紀錄)                                                                                                    |
| 2013(29)<br>2012(187)<br>2011(279)<br>2010(288)                                                                                                   | 在此範囲内 ■<br>出版日期: 請選擇 ■ ~ 請選擇 ■<br>排序: 題名▼ ■ № ▲ ▶ ▶ 跳至 1 /148頁 每頁顯示 20 ■ 筆                                                                                                    |
| 2009(217)                                                                                                    | ▲▲▲ ▲▲ ▲ ● ● < |
| 張德銳(16)<br>張德勝(10)<br>丁一顧(10)<br>蕭住纬(9)<br>曾沈遵慰(9)<br>顧示更多…                                                                                       | <ul> <li>図 . 題名:學習領域召集人的数55 領導與學生學習表現關係之探究<br/>作者: 废潮文 →<br/>書刊名:款育死與發展期刊<br/>卷期:9:1</li> <li>出版日期:2013</li> <li>資料調查:期刊論文<br/>(→」按引用次款,期刊(0)論文(0) (→」排除自我引用:0 (→共同引用:0 (→) 點聽,0</li> </ul>                                                                                                    |
| <ul> <li>         自書刊名         教育研究(73)         中等教育(31)         文教論壇(30)         教育研究與發展期刊(30)         教育資料與研究(23)         翻示事業。     </li> </ul> | ☑ 題名:學前數碼特数工作勝任感與工作滿意度的影響機制:學歷、年資與專業訓練的作用作書:林俊瑩 ▲ /林玟秀 ▲ /陳佑任 ▲ 書刊名:教育研究與發展期刊 卷詞:9.1<br>出版日期:2013<br>資料環型:期刊論文<br>資料環型:期刊論文<br>過被引用次數,期刊(0)論文(0) 過排除自我引用:0 過共同引用:0 圖點職.0                                                                                                    |

| 為推廣優良學術成果,<br>術領域中更高的能見度 | ☆積極推行公共近用理念<br>◦誠摯地企盼您同意將期∃ | ,促使學術研究資料。<br>刊論文著作無償授權 | 公開和資訊自由化,<br>國家圖書館,予以數 | 厚植國家學術發展基礎<br>如位典藏並供眾利用。 | b,提升 貴學術 | 論著在國內、 | 國際學 |
|--------------------------|-----------------------------|-------------------------|------------------------|--------------------------|----------|--------|-----|
|                          |                             |                         |                        |                          |          |        |     |
|                          |                             |                         |                        |                          |          |        |     |
|                          |                             |                         |                        |                          |          |        |     |
|                          |                             |                         |                        |                          |          |        |     |
|                          |                             |                         |                        |                          |          |        |     |
|                          |                             |                         |                        |                          |          |        |     |
|                          |                             |                         |                        |                          |          |        |     |
|                          |                             |                         |                        |                          |          |        |     |
|                          |                             |                         |                        |                          |          |        |     |

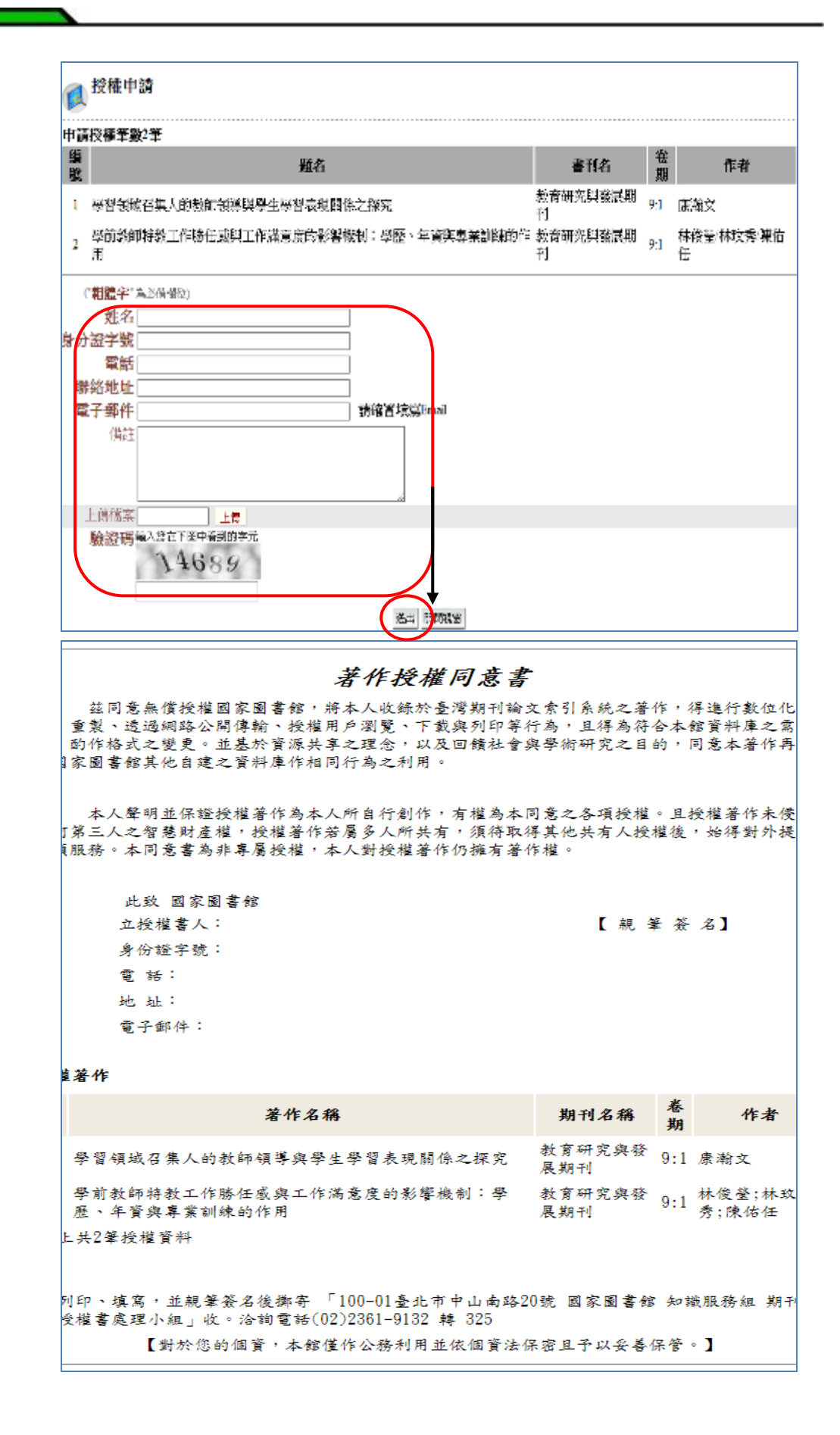

## (3) 單本期刊授權

## A. 步驟說明

於瀏覽查詢中,點選單本期刊卷期瀏覽,點選"我要授權", 顯示授權說明,點選"同意",顯示申請人資料填寫表單,填寫完 畢後,點選送出,

| 実施地図     国际前页     製活我町     English     自動版       登港人文及社會科學引文索引資料庫(測試版)     203.70.68.6)     203.70.68.6)     203.70.68.6)     203.70.88.6)     203.70.88.6)     203.70.88.6)     203.70.88.6)     203.70.88.6)     203.70.88.6)     203.70.88.6)     203.70.88.6)     203.70.88.6)     203.70.88.6)     203.70.88.6)     203.70.88.6)     203.70.88.6)     203.70.88.6)     203.70.88.6)     203.70.88.6)     203.70.88.6)     203.70.88.6)     203.70.88.6)     203.70.88.6)     203.70.88.6)     203.70.88.6)     203.70.88.6)     203.70.88.6)     203.70.88.6)     203.70.88.6)     203.70.88.6)     203.70.88.6)     203.70.88.6)     203.70.88.6)     203.70.88.6)     203.70.88.6)     203.70.88.6)     203.70.88.6)     203.70.88.6)     203.70.88.6)     203.70.88.6)     203.70.88.6)     203.70.88.6)     203.70.88.6)     203.70.88.6)     203.70.88.6)     203.70.88.6)     203.70.88.6)     203.70.88.6)     203.70.88.6)     203.70.88.6)     203.70.88.6)     203.70.88.6)     203.70.88.6)     203.70.88.6)     203.70.88.6)     203.70.88.6)     203.70.88.6)     203.70.88.6)     203.70.88.6)     203.70.88.6)     203.70.88.6)     203.70.88.6)     203.70.88.6)     203.70.88.6)     203.70.88.6)     203.70.88.6)     203.70.88.6)     203.70.88.6)     203.70.88.6)     203.70.88.6)     203.70.88.6)     203.70.88.6)     203.70.88.6)< |                                                       |                          |                                                |                                   |  |  |  |  |  |
|----------------------------------------------------------------------------------------------------|-------------------------------------------------------|--------------------------|------------------------------------------------|-----------------------------------|--|--|--|--|--|
| 來談文獻查翰   引文查翰   瀕勞查詢   使用統計   我的研究室   資料库稅明   相關附給                                                                                                    |                                                       |                          |                                                |                                   |  |  |  |  |  |
| 🥐 堂夏空韵                                                                                                    | (P) 瀏覽空詞                                              |                          |                                                |                                   |  |  |  |  |  |
| ▋ 溫揮瀏覽方式                                                                                                    | 瀏覽查詢                                                  | 35                       | 24年前夏空前:                                       | 10 M                              |  |  |  |  |  |
| 11 ASTI                                                                                                    | 瀏覽結果共1014集。                                           |                          |                                                |                                   |  |  |  |  |  |
| □ 78刊数文                                                                                                    | car Dia                                               | 14 1                     | N 開坐 1 /51m                                    | 母貝類示 20 ≥ 単                       |  |  |  |  |  |
| ■ 學位論文                                                                                                    | #38 11. 使[石古]石: 空湖縣文化局学                               | ⊾<br>FJ                  | 2000年世<br>室湖縣政府文化局                             | 1270.21A<br>受刑引発                  |  |  |  |  |  |
| <b>将营(治营</b> 中)                                                                                                    | 2. Academy of Taiwan Business                         | s Management Review      | Taiwan Institute of Business<br>Administration | 老綱創業                              |  |  |  |  |  |
|                                                                                                    | 3. Asia Pacific Journal of Educa                      | tional Development       | 國家教育研究院                                        | 在將創業                              |  |  |  |  |  |
|                                                                                                    | 4. Asia Pacific Management Re                         | view                     | 國立成功大學管理學院                                     | 臺灣湖麓                              |  |  |  |  |  |
| Taiwan Citation Ind         来激文献音約       1 SI文音約       3         (※) 瀏覽書詞 / 詳目瀏覽                                                                                                    | lex - Humanities and Social Scien<br>和完吉的   使用統計   我的 | cos (Beta)<br>研究至   資料庫新 | 2明   相際網站                                      | 10.70000j <u>ス</u> 単文<br>7型 小 中 大 |  |  |  |  |  |
| 詳目類示 □第1第/総合1014 第 Ⅰ                                                                                                    | IIFN                                                  | ▲□                       |                                                | OR Code                           |  |  |  |  |  |
| 我要是遭 相談D 報 新伸奏為<br>第刊資料                                                                                                    |                                                       |                          |                                                |                                   |  |  |  |  |  |
| <b>勝名: 昭</b> 石市)                                                                                                    | 石:澎湖縣文化局掌刊                                            |                          |                                                |                                   |  |  |  |  |  |
| 並列題名: Bureau                                                                                                    | of Culture Quarterly of Penghu Count                  | y                        |                                                |                                   |  |  |  |  |  |
| ISSN/ISBN : 1027-37                                                                                                    | .5.                                                   |                          |                                                |                                   |  |  |  |  |  |
| 1188: 李刊<br>出版统建成第位, 例如这一                                                                                                    | 要影響致度文化局                                              |                          |                                                |                                   |  |  |  |  |  |
| ●期目録: 20.000                                                                                                    | 1903) 69 / 2012/12                                    | 68 (201209)              | _                                              |                                   |  |  |  |  |  |
| 10 (20                                                                                                    | I TALLEY IS IN THE REAL                               | 00 (201203)              | 1                                              |                                   |  |  |  |  |  |
| 167 (20)                                                                                                    | 1206) 66 (201203)                                     | 65 (201112)              |                                                |                                   |  |  |  |  |  |

### 國家圖書館「臺灣人文及社會科學引文索引資料庫」

| 為推廣優良學術成果,並積極推行公共近用理念,促<br>術領城中更高的能見度。誠摯地企盼您同意將期刊論                | 授權宣告<br>使學術研究資料公開和資訊自由化,項<br>文著作無償授權國家圖書館,予以數位             | 早植國家學術發展基礎,提升 實學術論<br>2曲減並供眾利用。                    | 著在國內、國際學                     |
|-------------------------------------------------------------------|------------------------------------------------------------|----------------------------------------------------|------------------------------|
|                                                                   |                                                            |                                                    |                              |
|                                                                   |                                                            |                                                    |                              |
|                                                                   | 同意 不同意                                                     |                                                    |                              |
| <b>1</b> 授權申請                                                     |                                                            |                                                    |                              |
| 申請授權筆數1筆<br>差號 增名                                                 | Toom/i                                                     | sha 电影窗符                                           | 甲四                           |
| 1 < <a>1</a> 胡石古石:  湖湖 新文化局季刊                                     | 1027-373                                                   | 5 澎湖縣政府文化局                                         | 影湖縣                          |
|                                                                   |                                                            |                                                    |                              |
| 姓名                                                                |                                                            |                                                    |                              |
| 身分證字號                                                             |                                                            |                                                    |                              |
| 電話                                                                |                                                            |                                                    |                              |
| ₩谿地址<br>雲之盛件                                                      | 3433#1921#45                                               | d'Email                                            |                              |
| 備許                                                                | B276 E 222                                                 |                                                    |                              |
| 1.7410.44                                                         |                                                            |                                                    |                              |
|                                                                   |                                                            |                                                    |                              |
| F.佛徽玄                                                             |                                                            |                                                    |                              |
| 於證碼, 執入恐在下國中看到的学元                                                 |                                                            |                                                    |                              |
| 15698                                                             |                                                            |                                                    |                              |
|                                                                   | 送出 開閉視窗                                                    |                                                    |                              |
|                                                                   | 茎作樟槿同                                                      | 音畫                                                 |                              |
| 茲同意無償授權國家圖書<br>藏、重製、造過網路公開傳輸、<br>求,酌作格式之變更。並基於背<br>權國家圖書館其他自建之資料屏 | 書館,將本人收錄於臺灣其<br>、授權用戶瀏覽、下載與多<br>膏源共享之理念,以及回會<br>車作相同行為之利用。 | 小日<br>用刊論文索引系統之著作,<br>同印等行為,且得為符合本<br>責社會與學術研究之目的, | 得進行數位化共<br>館資料庫之需<br>同意本著作再找 |
| 本人聲明並保證授權著作<br>任何第三人之智慧財產權,授精<br>各項服務。本同意書為非專屬材                   | 乍為本人所自行創作,有相<br>崔著作若屬多人所共有,須<br>愛權,本人對授權著作仍相               | 崔為本同意之各項授權。且<br>員符取得其他共有人授權後<br>崔有著作權。             | 授權著作未侵害<br>,始得對外提供           |
| 此致 國家圖書館                                                          |                                                            |                                                    |                              |
| 立授權書人:                                                            |                                                            | 【親筆簽                                               | 名】                           |
| 身份證字號:                                                            |                                                            |                                                    |                              |
| 電話:                                                               |                                                            |                                                    |                              |
| 地 址·<br>電子郵件:                                                     |                                                            |                                                    |                              |
| 授權著作                                                              |                                                            |                                                    |                              |
| 序號 期刊名                                                            | 稱 Issi                                                     | n/isbn 出版單位                                        | 出版地                          |
|                                                                   | <b>工</b> 化局季刊 1027-                                        | 3735 澎湖縣政府文化。                                      | 局 澎湖縣                        |
| 1 45[/2123]/21 : /25/01/18/24                                     |                                                            |                                                    |                              |
| 1 《[石石]石: 汤雨林》<br>以上共1筆授權資料                                       |                                                            |                                                    |                              |
| 1 《[石古]石: (8) 例称5 以上共1筆授權資料<br>請列印、填寫, 並親筆簽名後指                    | 弊寄 「100-01臺北市中山                                            | 1南路20號 國家圖書館 知                                     | 識服務組 期刊言                     |

- (二) 來源文獻查詢
  - (1) 簡易查詢
    - A. 步驟說明

於來源文獻簡易查詢畫面鍵入檢索詞「幼兒」,選擇欲查詢欄 位"題名",可進行限制條件檢索,包含資料類型、查詢模式、輔 助檢索、出版日期、語言別、出版地、是否為核心期刊、是否僅 查詢第一作者、學門限制,點選查詢,即會出現查詢結果。

B. 畫面

| TCI 臺灣人文                                                                                              | 及社會科學引文索引資料庫                                                                                                    | 二 對放地關 機關首員 联络我们 最终说明 English 行動劑   |  |  |  |  |  |  |
|----------------------------------------------------------------------------------------------------|----------------------------------------------------------------------------------------------------|-------------------------------------|--|--|--|--|--|--|
| Taiwan Citati                                                                                         | on Index - Humanities and Social Sciences                                                                                                    | 字型 🐠 中 大                            |  |  |  |  |  |  |
| 来家文献亚讷   引文亚讷                                                                                         | 亲源文献查询   引文查询   源既查询   使用統計   资的研究室   资料度运聘   相關價估                                                                                                    |                                     |  |  |  |  |  |  |
| 🥐 未源文献宣的 / 簡易3                                                                                        | <b>能</b> 均                                                                                                    | 博號:guest(59.120.40.122) 離開馬統 🋐人     |  |  |  |  |  |  |
|                                                                                                    | 推荐重約                                                                                                    |                                     |  |  |  |  |  |  |
| 主持人文/<br>Taiwan Citation                                                                              | 及社會科學引文索引資料庫<br>m Index - Humanities and Social Sciences                                                                                                    |                                     |  |  |  |  |  |  |
| (金 來源文獻直時 / 醫易重                                                                                       | Table and Table Table Table and Table and | 역행 : gueat(59,120,40,122) 部23.4년 월자 |  |  |  |  |  |  |
| 0.2893                                                                                                | 直均结果                                                                                                    | ●引文分析 ◆宣詞被要遵護分析                     |  |  |  |  |  |  |
| 総合語文(543)<br>様士語文(52)<br>総裁(日期<br>2013(22)<br>2011(74)<br>2010(70)                                    |                                                                                                    |                                     |  |  |  |  |  |  |
| 2009(82)<br>2008(65)                                                                                  | 27年: 255 × - 14 4 4                                                                                                    | H R型 1 /20頁 卷頁版示 20 - 单             |  |  |  |  |  |  |
| 留千要多<br>日本要 5<br>高小型(17)<br>参新型(17)<br>御子型(16)<br>限者数(12)<br>注意数(12)<br>注意数(12)<br>注意数(12)<br>注意数(12) |                                                                                                    | 12 (山田市市)用D (金田整+                   |  |  |  |  |  |  |
| <ul> <li>書刊名</li> <li>20紀秋保研究時刊(20)</li> <li>20月道和協会年刊(27)</li> <li>取得研究(22)</li> </ul>               | <ul> <li>記名: 高原原始語供給人名加加熱発的会談時時行<br/>作者: "確要提/活動力/派的局<br/>書刊名: 準確交易整新規<br/>書記: 0:12012,03(長101.03)</li> <li>出版日料: 2012</li> </ul>                                                                                                    | 26 H R                              |  |  |  |  |  |  |

## (2) 進階查詢

## A. 步驟說明

於來源文獻進階查詢中,輸入行銷,選擇題名,not廣告,選 擇不限欄位,點選查詢即可。可新增欄位與選擇不同布林邏輯進 行查詢。

| TOI                                   |                                                                                                    | : 另始地質 透音管页 聯始我們 货作说明 English 行实际        |  |  |  |
|---------------------------------------|----------------------------------------------------------------------------------------------------|------------------------------------------|--|--|--|
| - IIII 臺灣人文                           | 及社會科學引文索引資料庫                                                                                                    |                                          |  |  |  |
| Taiwan Citati                         | ion Index - Humanities and Social Sciences                                                                                                    | ?型 o 中 大                                 |  |  |  |
| 来藏文献重购   引文重調                         | 潮覽直詢   使用能計   我的研究室   資料經過期                                                                                                    | 1 相關創始                                   |  |  |  |
| 1 1 1 1 1 1 1 1 1 1 1 1 1 1 1 1 1 1 1 | 查約                                                                                                    | 條號:gues(59.120.40.122) 副業系統 至入           |  |  |  |
| C                                     |                                                                                                    |                                          |  |  |  |
| 簡易查約                                  | 追溯直转 探令直转                                                                                                    | 重新消息                                     |  |  |  |
| 行銃                                    | 題名 •                                                                                                    | 赛宇茨蒙靖垕                                   |  |  |  |
| not 🔳 黃告                              | 不限線位                                                                                                    | 2012年THCI Core收款账刊名單 2012/11/22          |  |  |  |
| and 📼                                 | 不连接位 🖃                                                                                                    | 医科会期刊评选 2012/11/21                       |  |  |  |
| 新増る                                   | <b>室物欄位   移除室総種位 (室前) 三枝</b>                                                                                                    | 機樂能才-相員繼续代罪人 2012/11/13                  |  |  |  |
| 查詢模式: ⑧積準(                            | り機秘 の同音 の漢語拼音 の短用拼音                                                                                                    | 医辛苦害菌成立的同年前表纪全得诗道 2012/06/29             |  |  |  |
| 辅助被索: ■整理書                            | 読を提 目前 1 新時末時                                                                                                    | 医东居香菇参加2012年美国居香菇学会 2012/06/28           |  |  |  |
| 出版日期: 2000                            |                                                                                                    | 念账单数提编谱「開封問题找答案:問 2012/06/25             |  |  |  |
| 計言別: 詩選擇                              |                                                                                                    | 國家國書藝遊書茶斯大学深化学術交流。 2012/06/22            |  |  |  |
| 出版地: 詩選擇                              |                                                                                                    | 「國科合人文社合科學研究中心」新聞 2010/01/01             |  |  |  |
| 目接い期刊                                 | )                                                                                                    |                                          |  |  |  |
| 回望線第一時間<br>回望線開(限期刊)                  |                                                                                                    |                                          |  |  |  |
|                                       |                                                                                                    | 期刊授權《四國法》                                |  |  |  |
|                                       |                                                                                                    | 2002220                                  |  |  |  |
|                                       | 趙表 <del>1天</del> [7天]30天]]                                                                                                    | 2年                                       |  |  |  |
|                                       |                                                                                                    | : 網站球員 開発首頁 建始组合 操作政制 English 行動廠        |  |  |  |
| ▲ 100 臺灣人文                            | 及社會科學引文索引資料庫                                                                                                    |                                          |  |  |  |
| Taiwan Citati                         | on Index - Humanities and Social Sciences                                                                                                    | 理:小中大                                    |  |  |  |
| terationerates 1 Plantates            |                                                                                                    |                                          |  |  |  |
|                                       | T 20 YO REPAIL DO DO TO TALES AND THE DO TO TALE DO TO TALE DO TO                                                                                                    |                                          |  |  |  |
| 1 東京文書書加7進南部                          | 直治/直流結果列表<br>                                                                                                    | 係派:guest(50.120.40.122) 和目為語 <u>11</u> 入 |  |  |  |
| 日文創題型                                 | ● 蒼狗結米                                                                                                    | ★劉文分析 ★盧阿納等壇唱分析                          |  |  |  |
| 照刊論文(708)<br>建士協立(80)                 | ■29業務::((*7系*6)no(*应告*)&ysbc=*2000-*(私法);1                                                                                                    | 副编展共 750 筆證料,其中加刊論文700筆,將士論文50筆。         |  |  |  |
| 自出版月期                                 |                                                                                                    |                                          |  |  |  |
| 2012(28)                              |                                                                                                    |                                          |  |  |  |
| 2011(84)<br>2010(78)                  |                                                                                                    |                                          |  |  |  |
| 2009(94)                              |                                                                                                    |                                          |  |  |  |
| 2008(90)<br>線木更多。                     | 31年: 抱名▼ ▼  4 4 ▶                                                                                                    |                                          |  |  |  |
| 日作者                                   | 王王 書田之<br>田 1 開会,心体不能能够面的只要等效,然后于在1000                                                                                                    | 料 ★22料输出                                 |  |  |  |
| 養養長(10)<br>本社祭(2)                     | (1) 10.00 (1993) (1993) (1 | 15 AU                                    |  |  |  |
| 流遣载(7)                                | 書刊名:城市設長<br>管用:13/2012/03 民101/03                                                                                                    |                                          |  |  |  |
| 蒼薏湯(5)<br>啓明徳(5)                      | 出版目期:2012                                                                                                    |                                          |  |  |  |
| 和示更多                                  | 又動類型:射性鏡文<br>(連续引用水敷)発孔(0) 論文(0) (造約除自我引用 0                                                                                                    | (→共同引用の (●解释)4                           |  |  |  |
| 日雪利名                                  | 月 2 算名:塞尔教察探道的 <mark>行畅</mark> 发怒是否能构变升争中。                                                                                                    | / 学校之間的课机审?                              |  |  |  |
| 大導動約(32)<br>第所傳播樂歌(24)                | 作者:"Yvonne J. Moogan<br>書刊名:較為研究                                                                                                    |                                          |  |  |  |
| 行與評論(19)                              | 教派:216-2012.04(展101.04)<br>とに見て、2012.04(展101.04)                                                                                                    |                                          |  |  |  |
| 在公室城亭刊[13]                            | 置水目期:2012                                                                                                    |                                          |  |  |  |

#### (3) 指令查詢

### A. 步驟說明

點選來源文獻中指令查詢,輸入檢索指令"幼兒".ti,即可得到 題名中包含幼兒的資料,可查詢下列欄位:

| 系统编號:(英文缩窝為 id) | 題目:(英文縮寫為 ti) |
|-----------------|---------------|
| 作者:(英文縮寫為 au)   | 出處:(英文縮寫為 so) |
| 關鍵詞:(英文縮寫為 kw)  | 摘要:(英文縮寫為 ab) |

亦可使用布林邏輯 and、or、not 進行組合檢索。

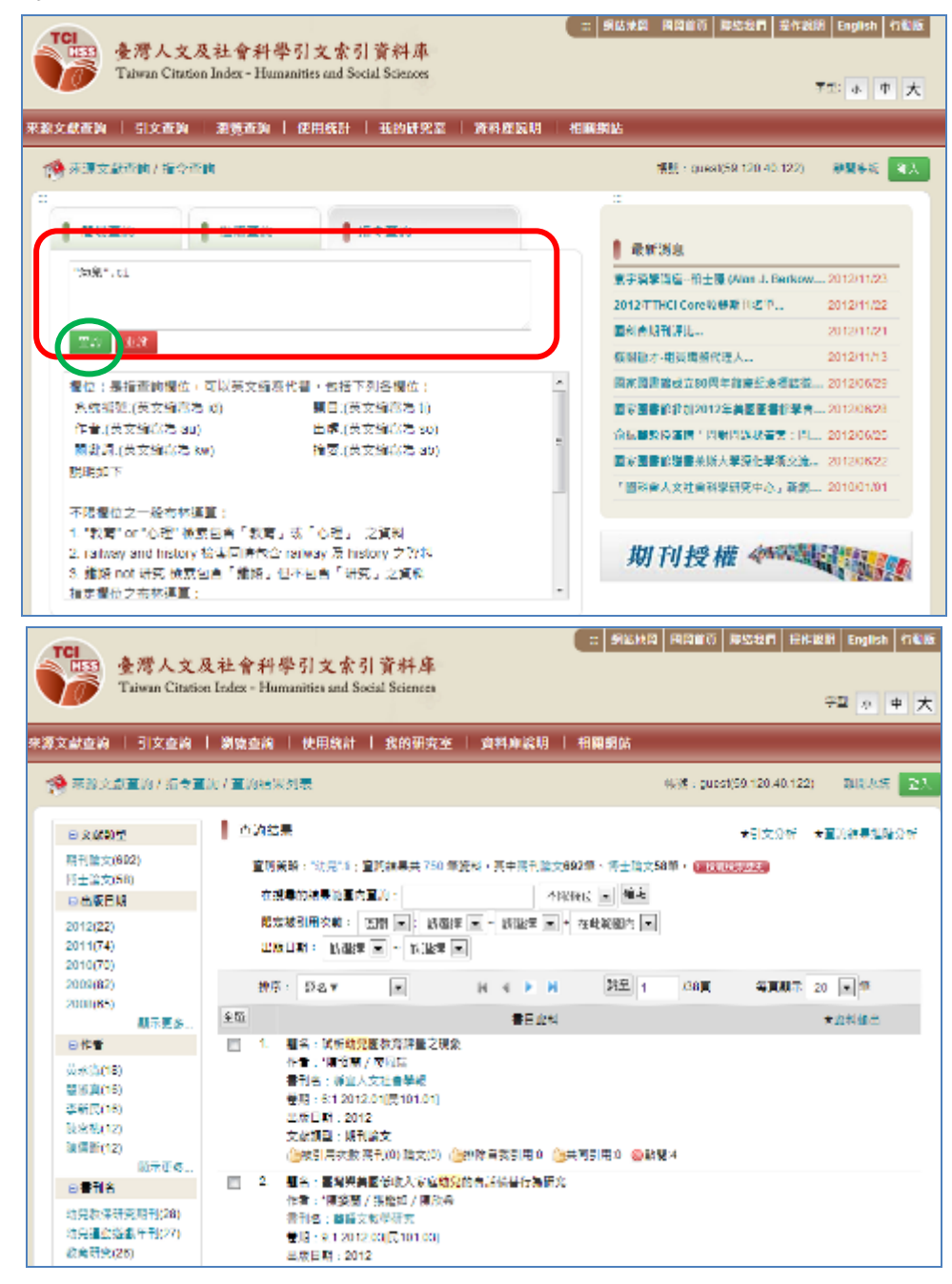

- (三) 引文查詢
  - (1) 簡易查詢
    - A. 步驟說明

於引文查詢簡易查詢畫面鍵入檢索詞「幼兒」,選擇欲查詢欄 位"題名",可進行限制條件檢索,包含資料類型、查詢模式、輔 助檢索、出版日期、被引日期、語言別、出版地、是否僅查詢第 一作者,點選查詢,即會出現查詢結果。

| を考人文)<br>Taiwan Citatio                                                                                                    | 及社會科學引文索引資料庫<br>n Index - Humanities and Social Sciences                                                                                                    | : 武法治道 編留石具 既治政府 新作政務 English 石動数<br>予型 小 中 大                                             |
|----------------------------------------------------------------------------------------------------|----------------------------------------------------------------------------------------------------|-------------------------------------------------------------------------------------------|
| 来源文献斋韵 引文斋韵                                                                                                    | 潮覽畫覽   使用統訂   我的研究室   實料產烷明                                                                                                    | 相關網站                                                                                      |
| 🧐 引文宣的 / 皇易宣的                                                                                                    |                                                                                                    | 想味:guest(59.120.40.122) 超简系统 五天                                                           |
|                                                                                                    |                                                                                                    |                                                                                           |
| 2円重減減:<br>東京                                                                                                    | 議去 1天//天田天/開日<br>観光 老人 記名所許 國小 常知<br>及社會科學引文索引資料庫<br>an Index - Humanities and Social Sciences<br>創業業業績 使用放計   我的研究室   資料申絵明                                                                                                    | ■<br>期刊技権<br>●<br>■<br>●<br>■<br>■<br>■<br>■<br>■<br>■<br>■<br>■<br>■<br>■<br>■<br>■<br>■ |
| 1 1 1 1 1 1 1 1 1 1 1 1 1 1 1 1 1 1 1                                                                                                    | 童的结果列表                                                                                                    | 101年:guest(59.120.40.122) - 批問系統 - 空入                                                     |
| <ul> <li>● 出版日編</li> <li>2019(1)</li> <li>2009(8)</li> <li>2009(27)</li> <li>2007(55)</li> <li>2008(74)</li> <li>範示更多</li> <li>○ 配筆名</li> </ul> | <ul> <li></li></ul>                                                                                                    | ■公析前 1000 生料・設設小車20前車・ (■11110 第215)<br>5<br>◆ 在共動動向 ■                                    |
| ○ 二日 ···································                                                                                                    | <ul> <li>第回: 単名▼ ■ ■ ■ ■ ■ ■</li> <li>全区 ■日本料</li> <li>1. 第日: 三輪早期開始介入方向射社探察体的免疫学会が<br/>振動者: 三輪印度</li> <li>出版日期: 2010</li> <li>愛知県村: 2010</li> <li>愛知県村: 21(1),99-123</li> <li>文な振動: 通知論文</li> <li>●映明用:1 ●動配1</li> <li>2. 署合: 備保的問題美統完創推示者之探究</li> <li>編著者: 11(2)県取</li> <li>出版日期: 2009</li> <li>管協員式: 19,103-163</li> <li>文な振動: 第刊論文</li> <li>●時間:1</li> </ul> | ▲ 1 /23頁 後東朝宗 20 ★ 単<br>★ 単和論書                                                            |

### (2) 進階查詢

## A. 步驟說明

於引文查詢進階查詢中,輸入行銷,選擇題名,not廣告,選 擇不限欄位,點選查詢即可。可新增欄位與選擇不同布林邏輯進 行查詢。

## B. 畫面

| TCI<br>ISS 臺灣人文历<br>Taiwan Citation                                                                                                    | 2社會科學引文索引資料庫<br>a Index - Humanities and Social Sciences                                                                                                    | : 実施地層 図録首葉 製築投行 条件説用 English 行動版<br>宇転: 小 中 大                                                                                                    |
|----------------------------------------------------------------------------------------------------|----------------------------------------------------------------------------------------------------|----------------------------------------------------------------------------------------------------|
| 朱源文献查询   引文查詢                                                                                                    | 瀏覽查詢   使用統計   我的研究室   資料庫線明                                                                                                    | 相關網路                                                                                                    |
| 👩 引文直的 / 建醋重的                                                                                                    |                                                                                                    | 電號:guest(59.120.40.122) □ □□□□ □□□ □□□ □□ □□ □□ □□ □□ □□ □□ □□                                                                                                    |
| ● 聖思查納<br>「一行湖<br>」<br>」<br>」<br>」<br>一<br>一<br>一<br>一<br>一<br>一<br>一<br>一<br>一<br>一<br>一<br>一<br>一                                                                                                    | 進宿査約<br>超谷査約<br>一<br>一<br>一<br>一<br>一<br>一<br>一<br>一<br>一                                                                                                    | 最新消息<br>京宇演學講座忙士層 (Alan J. Berkow 2012/11/23<br>2012年THCI Core收錄期刊名早 2012/11/22<br>國政會期刊評估 2012/11/21<br>機葉做才-組貫隨點代理人 2012/11/13<br>國家國書誌成立80周年總慶紀念標誌欄 2012/06/29<br>國家國書誌做力2012年美國圖書都學會 2012/06/29<br>國家國書能機畫無斷大學展化學術交過。 2012/06/22<br>「屬科会人文社会科學研究中心,新編 2010/01/01 |
|                                                                                                    | 及社會科學引文索引資料庫<br>en Index - Humanities and Social Sciences<br>  潮流查論   使用统计   我的研究室   資料沖減期<br>實際結果列表                                                                                                    | <ul> <li>(二) 創始地図 回望可以 学術技術 新介説明 Faqlish 行動数</li> <li>デ型 本 中 大</li> <li>/ 相關統約</li> <li>/ 相關統約</li> <li>/ 特殊: quest(59,120,40,122)</li> <li>(結果先年) 全人</li> </ul>                                                                                                    |
| <ul> <li>出版日期</li> <li>2010(1)</li> <li>2008(7)</li> <li>2008(15)</li> <li>2007(31)</li> <li>2008(58)</li> </ul>                                                                                                    | ■ 審判結果<br>當別兼報:(*打算*.1) not "高管(編集); 直頂結果共 1027 (<br>在沒尋的結果範圍內登時:<br>「開定接到用衣盤: 四日 」 測磁序 ■ (第237 )<br>出版目時: 「新型序 ■ - 原题序 ■                                                                                                    | 222科资料查查分析前 1000 盆科 · 苏格小童英盆屋 · <b>《书记》</b> 表示<br>ITE<br>- 《在山城至内 —                                                                                                    |
| 総示男子<br>- 読書名<br>- 読書名<br>- 読書名<br>- 読書名<br>- 読書名<br>- 読書名<br>- 読書名<br>- 記書名<br>- 記書名<br>- 記書<br>- 記書<br>- 記書<br>- 記書<br>- 記書<br>- 記書<br>- 記書<br>- 記書<br>- 記書<br>- 記書名<br>- 記書名<br>- 記書<br>- 記書<br>- 記書<br>- 記書<br>- 記書<br>- 記書<br>- 記書<br>- 記書<br>- 記書<br>- 記書<br>- 記書<br>- 記書<br>- 記書<br>- 記書<br>- 記書<br>- 記書<br>- 記書<br>- 記書<br>- 記書<br>- 記書<br>- 記書<br>- 記書<br>- 記書<br>- 記書<br>- 記書<br>- 記書<br>- 記書<br>- 記書<br>- 記書<br>- 記書<br>- 記書<br>- 記書<br>- 記書<br>- 記<br>- 記<br>- 記書<br>- 記書<br>- 記書<br>- 記<br>- 記<br>- 記<br>- 記<br>- 記<br>- 記<br>- 記<br>- | ○     ○     ○     ○     ○     ○     ○     ○     ○     ○     ○     ○     ○     ○     ○     ○     ○     ○     ○     ○     ○     ○     ○     ○     ○     ○     ○     ○     ○     ○     ○     ○     ○     ○     ○     ○     ○     ○     ○     ○     ○     ○     ○     ○     ○     ○     ○     ○     ○     ○     ○     ○     ○     ○     ○     ○     ○     ○     ○     ○     ○     ○     ○     ○     ○     ○     ○     ○     ○     ○     ○     ○     ○     ○     ○     ○     ○     ○     ○     ○     ○     ○     ○     ○     ○     ○     ○     ○     ○     ○     ○     ○     ○     ○     ○     ○     ○     ○     ○     ○     ○     ○     ○     ○     ○     ○     ○     ○     ○     ○     ○     ○     ○     ○     ○     ○     ○     ○     ○     ○     ○     ○     ○     ○     ○     ○     ○     ○     ○     ○     ○     ○     ○     ○     ○     ○< | H 132页 号页额示 20 ■ 单<br>料 ★四利酬出                                                                                                    |

#### (3) 指令查詢

### A. 步驟說明

點選引文查詢中指令查詢,輸入檢索指令"幼兒".ti,即可得到 題名中包含幼兒的資料,可查詢下列欄位:

| 系統編號:(英文縮寫為 id) | 題目:(英文縮寫為 ti)  |
|-----------------|----------------|
| 作者:(英文縮寫為 au)   | 書刊名:(英文縮寫為 so) |
| 關鍵詞:(英文縮寫為 kw)  | 摘要:(英文縮寫為 ab)  |
| 十丁十四十二四日 1      |                |

亦可使用布林邏輯 and、or、not 進行組合檢索。

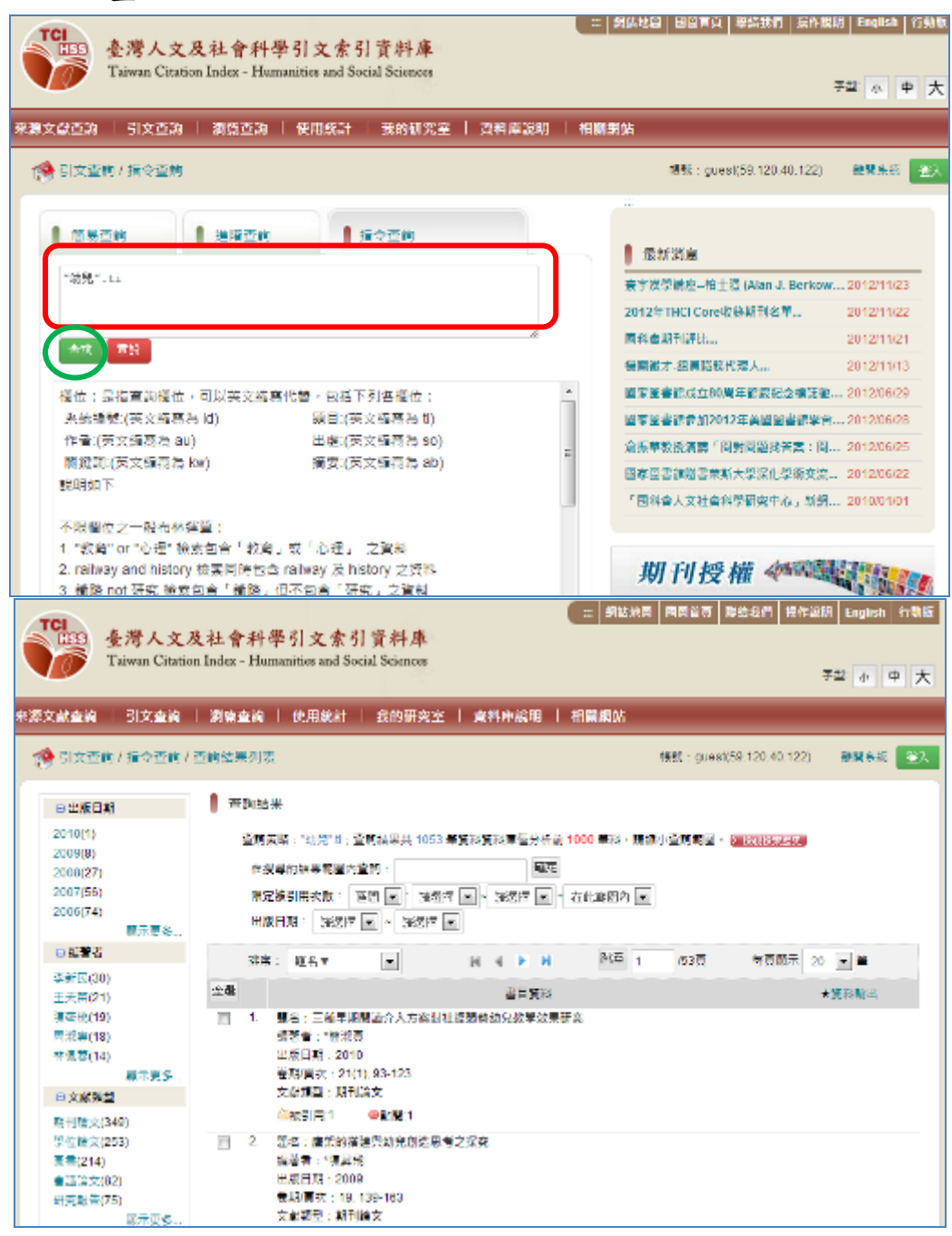

## (四) 瀏覽查詢

## A. 步驟說明

點選瀏覽查詢,點選期刊,點選學門,選擇綜合,可瀏覽綜 合學門之期刊。另外可進行期刊的學門瀏覽、刊名瀏覽,期刊論 文的題名瀏覽、作者瀏覽,學位論文的學科主題瀏覽、題名瀏覽、 作者瀏覽。

|                                                                                                    | 及社會科學引文索引資料庫                                                                                                    | 二 網站处開 開發首頁 開始電灯 編                                                                                                    | 作20月 English 行動                                                                                                    |
|----------------------------------------------------------------------------------------------------|----------------------------------------------------------------------------------------------------|----------------------------------------------------------------------------------------------------|----------------------------------------------------------------------------------------------------|
| Taiwan Citat                                                                                                    | ion Index - Humanities and Social Sciences                                                                                                    |                                                                                                    | 字型:小中 7                                                                                                    |
| 原文獻查約   引文查約                                                                                                    | │ 瀏覽查詢 │ 使用施計 │ 我的研究室 │ 資料□                                                                                                    | ■総明   相關網站                                                                                                    |                                                                                                    |
| (会 思慧童的                                                                                                    |                                                                                                    | 帳號: guesl(59.120.40.12                                                                                                    | 22) 離開条紙 🕅                                                                                                    |
| 選擇瀏覽方式                                                                                                    | ▌ 查詢結果                                                                                                    |                                                                                                    |                                                                                                    |
| ■新刊                                                                                                    | 查覽結果共 979 筆覽利                                                                                                    |                                                                                                    |                                                                                                    |
| ■ 學門瀏覽                                                                                                    | н 4 🕨                                                                                                    | N N N 1 /49頁 每頁顯示                                                                                                    | 20 💌 🗮                                                                                                    |
| □ 刊名瀏覽                                                                                                    | 序號 刊名                                                                                                    | 出版單位                                                                                                    | 性相测算                                                                                                    |
| ■ 朝刊論文                                                                                                    | 1. 資訊管理                                                                                                    | 中華民國資訊管理學會                                                                                                    | 卷期瀏覽                                                                                                    |
| <b>日 55 名注意</b>                                                                                                    | <ol> <li>2. 查大歷史學報</li> </ol>                                                                                                    | 國立臺灣大學出版委員會                                                                                                    | 卷期瀏覽                                                                                                    |
| 日在考测管                                                                                                    | 3. 國立歷史博物館學報                                                                                                    | 國立歷史博報館                                                                                                    | 卷新瀏覽                                                                                                    |
| 目標位論文                                                                                                    | 4. 國立影化師能大學國文及集刊                                                                                                    | 國立影化師能大學國文學為                                                                                                    | 卷新瀏覽                                                                                                    |
| ■ 単位有大<br>m 基料主题列码                                                                                                    | 5. 玄缆连织德播攀報                                                                                                    | 玄奘大學                                                                                                    | 卷刻瀏覽                                                                                                    |
| 四 開会通知                                                                                                    | 6. 整双轉後的設計學報                                                                                                    | 蓄荒大學                                                                                                    | 養鮮瀏覽                                                                                                    |
|                                                                                                    | 7. 茵語語言與文學學刊                                                                                                    | 英語語言與文學學刊編起委員會                                                                                                    | 老就瀏覽                                                                                                    |
|                                                                                                    | 6. 海場研究業刊                                                                                                    | 中華海道研究協會                                                                                                    | 美球術等                                                                                                    |
| 原文獻查詢 丨 引文查詢                                                                                                    | 测陈木坊   体田坊社   华幼田の安   突然的                                                                                                    | 新設明   相關網站                                                                                                    |                                                                                                    |
|                                                                                                    | 瀏覽單詞   使用就計   我的研究至   其件[                                                                                                    | אעניארמורוו ו נייעא≓                                                                                                    |                                                                                                    |
| 🏫 瀏覽查詢 / 期刊 -> \$                                                                                                    | 約克里詞   文州就訂   我的町先至   貞平  <br>對門瀏覽 -> 綜合                                                                                                    | 帳號:guest(59.120.40.12                                                                                                    | 22) 離開系統 登                                                                                                    |
| ☆ 瀏覽查詢 / 期刊 -> 身       選擇瀏覽方式                                                                                                    | ▲ 別見当詞   使用就計   我的研究至   資料 <br>型門瀏覽 -> 綜合<br>別覽結果                                                                                                    | 帳號:guest(59.120.40.12                                                                                                    | 22) 離開系統 登                                                                                                    |
| <ul> <li>豫 瀏覽查詢 / 期刊 -&gt; 身</li> <li>選擇瀏覽方式</li> <li>■ 期刊</li> </ul>                                                                                                    | <ul> <li>→ 別見当詞   使用就訂   我的研究至   資料/</li> <li>匙門瀏覽 -&gt; 綜合</li> <li>瀏覽結果</li> <li>期刊 &gt; 學門瀏覽 &gt; 綜合</li> </ul>                                                                                                    | 帳號:guest(59.120.40.12                                                                                                    | 22) 離開系統 登                                                                                                    |
| <ul> <li>沙園覽查詢 / 期刊 -&gt; 身</li> <li>選擇瀏覽方式</li> <li>■ 期刊</li> <li>■ 學門瀏覽</li> </ul>                                                                                                    | <ul> <li>→ 別見望詞 ● 使用就計 ● 我的研究至 ● 資料</li> <li>2門瀏覽 -&gt; 綜合</li> <li>瀏覽結果</li> <li>期刊 -&gt; 學門瀏覽 -&gt; 綜合</li> <li>瀏覽結果共 104 筆資料</li> </ul>                                                                                                    | 帳號 : guest(59,120.40.12                                                                                                    | 22) 離開糸統 登                                                                                                    |
| <ul> <li>※ 瀏覽查詢 / 期刊 -&gt; 号</li> <li>&gt; 選擇瀏覽方式</li> <li>■ 期刊</li> <li>■ 學門瀏覽</li> <li></li></ul>                                                                                                    | <ul> <li>→ 別見当詞 ● 役用就計 ● 我的研究至 ● 資料/</li> <li>型門瀏覽 -&gt; 綜合</li> <li>瀏覽結果</li> <li>期刊 -&gt; 學門瀏覽 -&gt; 綜合</li> <li>瀏覽結果共 104 筆資料</li> </ul>                                                                                                    | ₩至 1 /6頁 每頁顯示                                                                                                    | 22) 離開条統 登<br>20 💽 筆                                                                                                    |
| <ul> <li>※ 瀏覽查詢 / 期刊 -&gt; 号</li> <li>選擇瀏覽方式</li> <li>■ 期刊</li> <li>■ 學門瀏覽<br/>综合<br/>文學</li> </ul>                                                                                                    | <ul> <li>              第見望詞 使用就訂 主我的研究至 ● 資料      </li> <li>             登門瀏覽 -&gt; 綜合         </li> <li>             瀏覽結果         </li> <li>             期刊 -&gt; 學門瀏覽 -&gt; 綜合<br/>瀏覽結果         </li> <li>             期刊 -&gt; 學門瀏覽 -&gt; 綜合      </li> <li>             『意識 104 筆資料         </li> <li>             Ř         </li> <li>             Ř             Ř</li></ul>                                                                                                    | ■ ● ● ● ● ● ● ● ● ● ● ● ● ● ● ● ● ● ● ●                                                                                                    | 22) 離開系統 登<br>20 💌 筆<br>卷期瀏覽                                                                                                    |
| <ul> <li>※ 瀏覽查詢 / 期刊 -&gt; 号</li> <li>選擇瀏覽方式</li> <li>■ 舉門瀏覽<br/>综合<br/>文學<br/>語言學</li> </ul>                                                                                                    | <ul> <li>● 別見望詞 ● 役用就訂 ● 我的研究至 ● 資料/</li> <li>● 別覧結果</li> <li>● 別覧結果</li> <li>● 期刊 &gt; 學門瀏覽 &gt; 結合</li> <li>&gt; 潮覧結果共 104 筆資料</li> <li>● 陳融</li> <li>● 利名</li> <li>1. 弘光人文社會學報</li> </ul>                                                                                                    | ■ ● ● ● ● ● ● ● ● ● ● ● ● ● ● ● ● ● ● ●                                                                                                    | <ul> <li>22) 難開系統 登</li> <li>20    </li> <li>20    </li> <li>差</li> <li>巻期瀏覽</li> </ul>                                                                                                    |
| <ul> <li>瀏覽查詢 / 期刊 -&gt; 尋</li> <li>選擇瀏覽方式</li> <li>■ 期刊</li> <li>■ 學門瀏覽</li> <li>综合</li> <li>文學</li> <li>語言學</li> <li>歷史學</li> </ul>                                                                                                    | <ul> <li>→ 別見望詞 (文用就訂 + 我的研究至 ) 資料/</li> <li>型門瀏覽 &gt; 綜合</li> <li>瀏覽結果</li> <li>期刊 &gt; 學門瀏覽 &gt; 綜合</li> <li>瀏覽結果</li> <li>1. 弘光人文社會學報</li> <li>2. 輔仁民生學誌</li> </ul>                                                                                                    | Kuther and a set (59.120.40.12     Kuther and a set (59.120.40.12     Kuther and a set (59.120.40.12)     Kuther and a set (59.120.40.12)     Kuther and a set (59.120.40.12)     Kuther and a set (59.120.40.12)                                                                                                    | <ul> <li>22) 難開系統 登</li> <li>20         差          卷期瀏覽          卷期瀏覽          卷期瀏覽         </li> </ul>                                                                                                    |
| <ul> <li>※ 瀏覽查詢 / 期刊 -&gt; 号</li> <li>選擇瀏覽方式</li> <li>■ 期刊</li> <li>■ 學門瀏覽</li> <li>综合</li> <li>文學</li> <li>語言學</li> <li>歷史學</li> <li>盔叟/宗教研究</li> </ul>                                                                                                    | ਐ見望祠 (2月35前 + 360)(5元至 - 644)                  登門瀏覽 -> 綜合                 瀏覽結果            期刊 -> 學門瀏覽 -> 綜合                 瀏覽結果            期刊 -> 學門瀏覽 -> 綜合                 『登信果共 104 筆資料                 『感職                 1. 弘光人文社會學報                 夏靖に民生學誌                 3. 育達人文社會學報                                                                                                    | <ul> <li>         · · · · · · · · · · · · · · ·</li></ul>                                                                                                    | 22) 難關系統 至<br>20 文 筆<br>卷期瀏覽<br>卷期瀏覽<br>卷期瀏覽                                                                                                    |
| <ul> <li>※ 瀏覽查詢 / 期刊 -&gt; 号</li> <li>選擇瀏覽方式</li> <li>■ 期刊</li> <li>■ 學門瀏覽</li> <li>综合</li> <li>文學</li> <li>語言學</li> <li>歷史學</li> <li>哲學/宗教研究</li> <li>人類學</li> </ul>                                                                                                    | ● 測見望詞     ● 使用就訂     ● 我的研究至     ● 算科       型門測覽 -> 綜合     ● 測覽結果       期刊 -> 學門測覽 -> 綜合       瀏覽結果       期刊 -> 學門測覽 -> 綜合       瀏覽結果       第一       ● 漂號       ● 刊名       1. 弘光人文社會學報       2. 輔仁民生學誌       3. 育達人文社會學報       4. 高應科大人文社會科學報                                                                                                    | 眺至         //6頁         每頁顯示           出版單位         弘光科技大學            第二大學民生學院         育這商票技術學院            國立高旗應用科技大學人文社會學院                                                                                                    | 22) 難關系統 登       20 )     筆       20 )     筆       卷期瀏覽     卷期瀏覽       卷期瀏覽     卷期瀏覽       卷期瀏覽     卷期瀏覽                                                                                                    |
| <ul> <li>※ 瀏覽查詢 / 期刊 → </li> <li>&gt; 選擇瀏覽方式</li> <li>■ 期刊</li> <li>■ 學門瀏覽</li> <li>综合</li> <li>文學</li> <li>語言學</li> <li>歷史學</li> <li>哲學/宗教研究</li> <li>人類學</li> <li>教育學</li> </ul>                                                                                                    | ● 別見望祠     ● (円成前 - 我的研究至 - 資料)       逸門瀏覽 -> 綜合       ● 別覽結果       期刊 -> 學門瀏覽 -> 綜合       瀏覽結果       第       ● 「「「」」       ● 「」       ● 「」       ● 「」       ● 「」       ● 「」       ● 「」       ● 「」       ● 「」       ● 「」       ● 「」       ● 「」       ● 「」       ● 「」       ● 「」       ● 「」       ● 「」       ● 「」       ● 「」       ● 「」       ● 「」       ● 「」       ● 「」       ● 「」       ● 「」       ● 「」       ● 「」       ● 「」       ● 「」       ● 「」       ● 「」       ● 「」       ● 「」       ● 「」       ● 「」       ● 「」       ● 「」       ● 「」       ● 「」       ● 「」       ● 「」       ● 「」       ● 「」       ● 「」       ● 「」       ● 「」       ● 「」       ● 「」       ● 「」       ● 「」       ● 「」       ● 「」       ● 「」       ● 「」 <tr< td=""><td>眺至         // // // // // // // // // // // // //</td><td><ol> <li>20 東朝系統 (2)</li> <li>20 東 並</li> <li>20 東 並</li> <li>20 東 並</li> <li>21 東京</li> <li>22 世</li> <li>23 世</li> <li>24 期別登</li> <li>25 時別別登</li> <li>25 時別別登</li> <li>26 時別別登</li> <li>26 時別別登</li> <li>26 時別別登</li> </ol></td></tr<>                                                                                                    | 眺至         // // // // // // // // // // // // //                                                                                                    | <ol> <li>20 東朝系統 (2)</li> <li>20 東 並</li> <li>20 東 並</li> <li>20 東 並</li> <li>21 東京</li> <li>22 世</li> <li>23 世</li> <li>24 期別登</li> <li>25 時別別登</li> <li>25 時別別登</li> <li>26 時別別登</li> <li>26 時別別登</li> <li>26 時別別登</li> </ol>                                                                                                    |
| <ul> <li>※ 瀏覽畫詢 / 期刊 → </li> <li>選擇瀏覽方式</li> <li>■ 期刊</li> <li>■ 學門瀏覽</li> <li>综合</li> <li>文學</li> <li>語言學</li> <li>歷史學</li> <li>哲學/宗教研究</li> <li>人頭學</li> <li>教育學</li> <li>心中母</li> </ul>                                                                                                    | ● 別見望祠     ● (円丸前)     ● 我的研究全     ● 科科       ● 別覧結果     期刊 >> 學門瀏覽 >> 综合       ● 別覧結果     1.4 筆資料       ● 「「「「」」」」     ● 「」」       ● 「「」」     ● 「」」       ● 「」」     ● 「」」       ● 「」」     ● 「」」       ● 「」」     ● 「」」       ● 「」」     ● 「」」       ● 「」」     ● 「」」       ● 「」」     ● 「」」       ● 「」」     ● 「」」       ● 「」」     ● 「」」       ● 「」」     ● 「」」       ● 「」」     ● 「」」       ● 「」」     ● 「」」       ● 「」」     ● 「」」       ● 「」」     ● 「」」       ● 「」」     ● 「」」       ● 「」」     ● 「」」       ● 「」」     ● 「」」       ● 「」」     ● 「」」       ● 「」」     ● 「」」       ● 「」」     ● 「」」       ● 「」     ● 「」」       ● 「」     ● 「」」       ● 「」     ● 「」       ● 「」     ● 「」       ● 「」」     ● 「」       ● 「」     ● 「」」       ● 「」     ● 「」       ● 「」     ● 「」       ● 「」     ● 「」       ● 「」     ● 「」       ● 「」     ● 「」       ● 「」     ● 「」       ● 「」     ● 「」       ● 「」     ● 「」 <td>眺至         // // // // // // // // // // // // //</td> <td><ol> <li>20 主</li> <li>20 主</li> <li>老期瀏覽</li> <li>老期瀏覽</li> <li>老期瀏覽</li> <li>老期瀏覽</li> <li>老期瀏覽</li> <li>老期瀏覽</li> <li>老期瀏覽</li> <li>老期瀏覽</li> <li>老期瀏覽</li> <li>老期瀏覽</li> <li>老期瀏覽</li> <li>老期瀏覽</li> </ol></td>                                                                                                    | 眺至         // // // // // // // // // // // // //                                                                                                    | <ol> <li>20 主</li> <li>20 主</li> <li>老期瀏覽</li> <li>老期瀏覽</li> <li>老期瀏覽</li> <li>老期瀏覽</li> <li>老期瀏覽</li> <li>老期瀏覽</li> <li>老期瀏覽</li> <li>老期瀏覽</li> <li>老期瀏覽</li> <li>老期瀏覽</li> <li>老期瀏覽</li> <li>老期瀏覽</li> </ol>                                                                                                    |
| <ul> <li>※ 瀏覽畫詢 / 期刊 -&gt; 与</li> <li>選擇瀏覽方式</li> <li>第刊</li> <li>學門瀏覽<br/>综合<br/>文學<br/>語言學<br/>歷史學<br/>哲學/宗教研究</li> <li>人類學</li> <li>教育學</li> <li>心理學</li> <li>&gt;&gt;&gt;&gt;&gt;&gt;&gt;&gt;&gt;&gt;&gt;&gt;&gt;&gt;&gt;&gt;&gt;&gt;&gt;&gt;&gt;&gt;&gt;&gt;&gt;&gt;&gt;&gt;&gt;&gt;&gt;&gt;</li></ul> | ● 別見望祠     ● (円丸前)     ● 我的研究全     ● (円丸前)       ● 別見結果       期刊 >> 學門瀏覽 >> 综合       >> 潮覚結果       期刊 >> 學門瀏覽 >> 综合       ● 「「「「」」>> 學問瀏覽 >> 综合       >> 調覚結果共 104 筆資料       ● 「「」       ● 「「」       ● 「「」       ● 「」       ● 「「」       ● 「」       ● 「」       ● 「」       ● 「」       ● 「」       ● 「」       ● 「」       ● 「」       ● 「」       ● 「」       ● 「」       ● 「」       ● 「」       ● 「」       ● 「」       ● 「」       ● 「」       ● 「」       ● 「」       ● 「」       ● 「」       ● 「」       ● 「」       ● 「」       ● 「」       ● 「」       ● 「」       ● 「」       ● 「」       ● 「」       ● 「」       ● 「」       ● 「」       ● 「」       ● 「」       ● 「」       ● 「」       ● 「」       ● 「」       ● 「」       ● 「」       ● 「」       ● 「」       ● ● ● ● ● ● ● ● ● ● ● ● ● ● ● ● ● ● ●                                                                                                     | 跳至         // / / / / / / / / / / / / / / / / / /                                                                                                     | <ol> <li>22) 離開系統 登</li> <li>20 </li> <li>差         老期瀏覽         老期瀏覽         老月         金融         会員         金融         会員         金融         会員         老期瀏覽         金融         会員         金融         会員         金融         金融         会員         金融         会員         金融         会員         金融         金融         会員         金融         金融</li></ol> |
| <ul> <li>※ 瀏覽畫詢 / 期刊 -&gt; 与</li> <li>選擇瀏覽方式</li> <li>■ 舉門瀏覽</li> <li>综合</li> <li>文學</li> <li>語言學</li> <li>歷史學</li> <li>哲學/宗教研究</li> <li>人類學</li> <li>教育學</li> <li>心理學</li> <li>法律學</li> </ul>                                                                                                    | ● 別見望祠     ● (円成前)     ● 我的研究全     ● 算料       2門瀏覽 > 綜合     ●     ●       瀏覽結果     -     -       潮覽結果     -     ●       潮覽結果     -     -       潮覽結果     -     -       潮覽結果     -     -       潮覽結果     -     -       潮覽結果     -     -       第     -     -       小     -     -       -     -     -       -     -     -       -     -     -       -     -     -       -     -     -       -     -     -       -     -     -       -     -     -       -     -     -       -     -     -       -     -     -       -     -     -       -     -     -       -     -     -       -     -     -       -     -     -       -     -     -       -     -     -       -     -     -       -     -     -       -     -     -       -     -     - <td><ul> <li>         (100) 2 1 100 201         (100) 201         (100) 201         (100) 201         (100) 201         (100) 201         (100) 201         (100) 201         (100) 201         (100) 201         (100) 201         (100) 201         (100) 201         (100) 201         (100) 201         (100) 201         (100) 201         (100) 201         (100) 201         (100) 201         (100) 201         (100) 201         (100) 201         (100) 201         (100) 201         (100) 201         (100) 201         (100) 201         (100) 201         (100) 201         (100) 201         (100) 201         (100) 201         (100) 201         (100) 201         (100) 201         (100) 201         (100) 201         (100) 201         (100) 201         (100) 201         (100) 201         (100) 201         (100) 201         (100) 201         (100) 201         (100) 201         (100) 201         (100) 201         (100) 201         (100) 201         (100) 201         (100) 201         (100) 201         (100) 201         (100) 201         (100) 201         (100) 201         (100) 201         (100) 201         (100) 201         (100) 201         (100) 201         (100) 201         (100) 201         (100) 201         (100) 201         (100) 201         (100) 201         (100) 201         (100) 201         (100) 201         (100) 201         (100) 201         (100) 201         (100) 201         (100) 201         (100) 201         (100) 201         (100) 201         (100) 201         (100) 201         (100) 201         (100) 201         (100) 201         (100) 201         (100) 201         (100) 201         (100) 201         (100) 201         (100) 201         (100) 201         (100) 201         (100) 201         (100) 201         (100) 201         (100) 201         (100) 201         (100) 201         (100) 201         (100) 201         (100) 201         (100) 201         (100) 201         (100) 201         (100) 201         (100) 201         (100) 201         (100) 201         (100) 201         (100) 201         (100) 201</li></ul></td> <td><ol> <li>22) 離開系統 登</li> <li>20 副筆</li> <li>老期瀏覽</li> <li>老期瀏覽</li> <li>老期瀏覽</li> <li>老期瀏覽</li> <li>老期瀏覽</li> <li>老期瀏覽</li> <li>老期瀏覽</li> <li>老期瀏覽</li> <li>老期瀏覽</li> <li>老期瀏覽</li> <li>老期瀏覽</li> <li>老期瀏覽</li> <li>老期瀏覽</li> <li>老期瀏覽</li> <li>老期瀏覽</li> <li>老期瀏覽</li> <li>老期瀏覽</li> <li>老期瀏覽</li> </ol></td> | <ul> <li>         (100) 2 1 100 201         (100) 201         (100) 201         (100) 201         (100) 201         (100) 201         (100) 201         (100) 201         (100) 201         (100) 201         (100) 201         (100) 201         (100) 201         (100) 201         (100) 201         (100) 201         (100) 201         (100) 201         (100) 201         (100) 201         (100) 201         (100) 201         (100) 201         (100) 201         (100) 201         (100) 201         (100) 201         (100) 201         (100) 201         (100) 201         (100) 201         (100) 201         (100) 201         (100) 201         (100) 201         (100) 201         (100) 201         (100) 201         (100) 201         (100) 201         (100) 201         (100) 201         (100) 201         (100) 201         (100) 201         (100) 201         (100) 201         (100) 201         (100) 201         (100) 201         (100) 201         (100) 201         (100) 201         (100) 201         (100) 201         (100) 201         (100) 201         (100) 201         (100) 201         (100) 201         (100) 201         (100) 201         (100) 201         (100) 201         (100) 201         (100) 201         (100) 201         (100) 201         (100) 201         (100) 201         (100) 201         (100) 201         (100) 201         (100) 201         (100) 201         (100) 201         (100) 201         (100) 201         (100) 201         (100) 201         (100) 201         (100) 201         (100) 201         (100) 201         (100) 201         (100) 201         (100) 201         (100) 201         (100) 201         (100) 201         (100) 201         (100) 201         (100) 201         (100) 201         (100) 201         (100) 201         (100) 201         (100) 201         (100) 201         (100) 201         (100) 201         (100) 201         (100) 201         (100) 201         (100) 201         (100) 201         (100) 201         (100) 201         (100) 201         (100) 201         (100) 201         (100) 201</li></ul>         | <ol> <li>22) 離開系統 登</li> <li>20 副筆</li> <li>老期瀏覽</li> <li>老期瀏覽</li> <li>老期瀏覽</li> <li>老期瀏覽</li> <li>老期瀏覽</li> <li>老期瀏覽</li> <li>老期瀏覽</li> <li>老期瀏覽</li> <li>老期瀏覽</li> <li>老期瀏覽</li> <li>老期瀏覽</li> <li>老期瀏覽</li> <li>老期瀏覽</li> <li>老期瀏覽</li> <li>老期瀏覽</li> <li>老期瀏覽</li> <li>老期瀏覽</li> <li>老期瀏覽</li> </ol>                                                                                                    |
| <ul> <li>※ 瀏覽畫前 / 期刊 -&gt; 4</li> <li>選擇瀏覽方式</li> <li>■ 期刊</li> <li>■ 學門瀏覽</li> <li>综合</li> <li>文學</li> <li>語言學</li> <li>歴史學</li> <li>哲學/宗教研究</li> <li>人類學</li> <li>故育學</li> <li>心理學</li> <li>法律學</li> <li>政治學</li> </ul>                                                                                   | ● 別見望詞     ● 図見 2 純       2門瀏覽 > 綜合       ● 別覽結果       期刊 > 學門瀏覽 > 綜合       瀏覽結果       期刊 > 學門瀏覽 > 綜合       瀏覽結果       第       ● 周辺       ● 周辺       ● 周辺       ● 同文業林技術業院業部                                                                                                    | <ul> <li>         (1000 - 1000 - 10000 - 10000 - 1000 - 1000 - 1000 - 1000 - 1000 - 1000 - 1000</li></ul> | 22) 離開系統     登       20      単        老期瀏覽        老期瀏覽        老期瀏覽        老期瀏覽        老期瀏覽        老期瀏覽        老期瀏覽        老期瀏覽        老期瀏覽        老期瀏覽        老期瀏覽        老期瀏覽        老期瀏覽        老期瀏覽        老期瀏覽        老期瀏覽        老期瀏覽        老期瀏覽                                                                                                    |
| <ul> <li>         ※ 瀏覽畫前 / 期刊 -&gt; 4      </li> <li>         選擇瀏覽方式     </li> <li>         ■ 學門瀏覽         综合         文學         語子         語言學         歷史學         哲學/宗教研究         人類學         救育學         心理學         法律學         政治學         或理學         法律學         政治學         經濟學      </li> </ul>    | ● 別見望詞     ● 図見記書       2門瀏覽 > 綜合       ● 別覽結果       期刊 > 學門瀏覽 > 綜合       瀏覽結果       期刊 > 學門瀏覽 > 綜合       瀏覽結果       第一       ● 別覽       > 調覽       ○ 調匠民生學誌       3. 育違人文社會學報       4. 高應科大人文社會學報       6. 澳門理工學報、人文社會科學版       7. 北商學報       8. 朝陽學報       9. 國立要林技術學院學報       6. 小百二人公社會科學版                                                                                                    | 眺至         // // // // // // // // // // // // //                                                                                                    | 22) 離開系統     登       20      単        老期瀏覽        老期瀏覽        老期瀏覽        老期瀏覽        老期瀏覽        老期瀏覽        老期瀏覽        老期瀏覽        老期瀏覽        老期瀏覽        老期瀏覽        老期瀏覽        老期瀏覽        老期瀏覽                                                                                                    |

B. 畫面

# (五) 使用統計

## A. 步驟說明

使用統計中,點選期刊的影響係數,可觀看各期刊的影響係 數。另外可觀看各期刊與論文的被引用數、被點閱數。

B. 畫面

| T any an Country                                             | n Index - Hum                                                                           | anities and Social Science                                                                                                    | 15                                                                                                    |                                                                                                    |                                                 |                                                                                                    |                                                                                                    |                                                                                                    |                                                                                     |                                                                                                    |
|--------------------------------------------------------------|-----------------------------------------------------------------------------------------|----------------------------------------------------------------------------------------------------|----------------------------------------------------------------------------------------------------|----------------------------------------------------------------------------------------------------|-------------------------------------------------|----------------------------------------------------------------------------------------------------|----------------------------------------------------------------------------------------------------|----------------------------------------------------------------------------------------------------|-------------------------------------------------------------------------------------|----------------------------------------------------------------------------------------------------|
|                                                              |                                                                                         |                                                                                                    | 94                                                                                                    |                                                                                                    |                                                 |                                                                                                    |                                                                                                    |                                                                                                    | 우말 사                                                                                | -                                                                                                    |
| 就查询   引文查询                                                   | 潮鏡查詢                                                                                    | 使用統計   我的研                                                                                                    | 究室   資料庫論                                                                                                    | A   4000                                                                                                    | 網站                                              | _                                                                                                    |                                                                                                    | _                                                                                                   | _                                                                                   |                                                                                                    |
| 使用統計/期刊/被引                                                   | 用數/出版單位                                                                                 | ż                                                                                                    |                                                                                                    |                                                                                                    |                                                 | 傾號:                                                                                                    | guest(59.120.)                                                                                                    | 40.122)                                                                                             | 融解的                                                                                 | k.iπ                                                                                                    |
| 使用統計                                                         | ( <b>1</b> 1->8                                                                         | 钙用數->出版單位                                                                                                    |                                                                                                    |                                                                                                    |                                                 |                                                                                                    |                                                                                                    |                                                                                                    |                                                                                     |                                                                                                    |
| 期刊                                                           |                                                                                         |                                                                                                    |                                                                                                    |                                                                                                    | 2                                               | 2011 201                                                                                                    | 10 2009 2008 2                                                                                                    | 2007 200                                                                                            | 6 2005 2                                                                            | <b>(</b> ≢ 4                                                                                                    |
| <ul> <li>         ·</li></ul>                                | an an an an an                                                                          | 供認置詞:<br>日期 約40分分 040                                                                                                    |                                                                                                    |                                                                                                    | 18.44                                           | 」所有                                                                                                    | 寛科                                                                                                    |                                                                                                    |                                                                                     |                                                                                                    |
| <ul> <li>Attituties</li> <li>Attituties</li> </ul>           |                                                                                         |                                                                                                    | TIN TARS                                                                                                    | _                                                                                                    |                                                 |                                                                                                    |                                                                                                    | _                                                                                                   |                                                                                     |                                                                                                    |
| · 제359751944<br>• 제359715142                                 |                                                                                         | н ч 🕨 м                                                                                                    | <u>料</u> 至 1                                                                                                    | /41頁                                                                                                    |                                                 | 2                                                                                                    | 真顯示 20 [                                                                                                    | - #                                                                                                 |                                                                                     |                                                                                                    |
| * 影響作業                                                       | 序號                                                                                      |                                                                                                    | 出版單位人                                                                                                    |                                                                                                    |                                                 | ť                                                                                                    | 短用數(期刊)                                                                                                    | i                                                                                                   | 検引用数の                                                                               | 論文)                                                                                                    |
| * 朝刊刊名                                                       | 1.                                                                                      | Asia University                                                                                                    |                                                                                                    |                                                                                                    |                                                 |                                                                                                    | 0                                                                                                    |                                                                                                    | 1                                                                                   |                                                                                                    |
| 學位繪文                                                         | 2.                                                                                      | Asian University                                                                                                    |                                                                                                    |                                                                                                    |                                                 |                                                                                                    | 0                                                                                                    |                                                                                                    | 0                                                                                   |                                                                                                    |
| * 波引田敏                                                       | 3.                                                                                      | I-Shou University                                                                                                    |                                                                                                    |                                                                                                    |                                                 |                                                                                                    | 1                                                                                                    |                                                                                                    | 0                                                                                   |                                                                                                    |
| * #8:90                                                      | 4.                                                                                      | Kainan University                                                                                                    |                                                                                                    |                                                                                                    |                                                 |                                                                                                    | 0                                                                                                    |                                                                                                    | 0                                                                                   |                                                                                                    |
| (金融) (金融)                                                    | 5.                                                                                      | TamKang University                                                                                                    |                                                                                                    |                                                                                                    |                                                 |                                                                                                    | 1                                                                                                    |                                                                                                    | 0                                                                                   |                                                                                                    |
|                                                              | 6.                                                                                      | Aletheia University                                                                                                    |                                                                                                    |                                                                                                    |                                                 |                                                                                                    | 0                                                                                                    |                                                                                                    | 0                                                                                   |                                                                                                    |
|                                                              | 7.                                                                                      | Feng Chia University                                                                                                    |                                                                                                    |                                                                                                    |                                                 |                                                                                                    | 2                                                                                                    |                                                                                                    | 0                                                                                   |                                                                                                    |
|                                                              | 8.                                                                                      | Fu Jen University Press                                                                                                    |                                                                                                    |                                                                                                    |                                                 |                                                                                                    | 1                                                                                                    |                                                                                                    | 0                                                                                   |                                                                                                    |
|                                                              |                                                                                         |                                                                                                    |                                                                                                    |                                                                                                    |                                                 |                                                                                                    |                                                                                                    |                                                                                                    |                                                                                     |                                                                                                    |
|                                                              | 9.                                                                                      | Crane Publishing Co., L                                                                                                    | .td.                                                                                                    |                                                                                                    |                                                 |                                                                                                    | 0                                                                                                    |                                                                                                    | 0                                                                                   |                                                                                                    |
| CI<br>1055 臺灣人文                                              | 9.<br>10.<br>及社會科哥                                                                      | Crane Publishing Co., L<br>Taiwan Insurance Instit<br>译引文索引資料A                                                                                                    | td.<br>ute                                                                                                    | E                                                                                                    | 钢旗地图                                            | 80 A                                                                                                    | 0<br>0<br>頁 聯絡我們                                                                                                    | 操作說明                                                                                                | 0<br>4<br>() Englis                                                                 | h (                                                                                                    |
| CLSS<br>臺灣人文<br>Taiwan Citati                                | 9.<br>10.<br>及社會科母<br>on Index - Hurr                                                   | Crane Publishing Co., L<br>Taiwan Insurance Instit<br>中引文索引資料成<br>anities and Social Science                                                                                                    | id.<br>ufa<br>a<br>a<br>家事 許認書記8                                                                                                    |                                                                                                    | 劉斯地圖                                            | 80 H                                                                                                    | 0<br>0<br>頁 曝流我們                                                                                                    | 讓作線<br>:                                                                                            | 0<br>4<br>Englis<br>79: dt                                                          | h (                                                                                                    |
| CH35<br>査湾人文<br>Taiwan Citati<br>文献音韵   引文音韵<br>使用続計/ 期刊/ 影響 | 9.<br>10.<br>20.<br>20.<br>20.<br>20.<br>20.<br>20.<br>20.<br>20.<br>20.<br>2           | Crane Publishing Co., L<br>Taiwan Insurance Instit<br>中引文索引資料成<br>anitics and Social Science<br>  使用统計   我的研究                                                                                                    | 1d.<br>ute<br>5<br>5<br>完至 / 资档庫锭明                                                                                                    |                                                                                                    | 蚂蚱地雪<br>蚂蟥                                      |                                                                                                    | 0<br>0<br>夏 舉於我們<br>uuest(59.120.4)                                                                                                    | 度作級1<br>:<br>2.122)                                                                                 | 0<br>4<br>日 Englis<br>子学: 小                                                         | h (<br>₽                                                                                                    |
|                                                              | 9.<br>10.<br>2.<br>2.<br>2.<br>2.<br>2.<br>2.<br>2.<br>2.<br>2.<br>2.<br>2.<br>2.<br>2. | Crane Publishing Co., L<br>Taiwan Insurance Insta<br>子子文 余子 了 資 料 所<br>anities and Social Science<br>日 使用统計   我的研                                                                                                    | 1d.<br>ute<br>2<br>2<br>完主 ) 资料庫說明                                                                                                    | (=<br>1 + 1 + 1 kg                                                                                                    | 纲ysite<br>纲                                     |                                                                                                    | 0<br>0<br>頁 舉結我們<br>guest(59.120.4)                                                                                                    | 度作級1<br>:<br>2.122)                                                                                 | 0<br>4<br>引 Englis<br>子歌:小<br>総開参:                                                  | n (                                                                                                    |
|                                                              | 9.<br>10.<br>2 <b>及社會科</b> 乌<br>on Index - Hum<br>湖京西約<br>6年較 / 期刊刊                     | Crane Publishing Co., L<br>Taiwan Insurance Instit<br>本引文索引資料局<br>anities and Social Science<br>  使用統計   我的研<br>※<br>影響像數~期刊刊名                                                                                                    | 1d.<br>ufa<br>2<br>3<br>完至   资料庫說明                                                                                                    | =<br>H   HEM                                                                                                    | 위와바람<br>위식                                      |                                                                                                    | 0<br>0<br>夏 嬰祭我們<br>guest(59,120.4)                                                                                                    | 唐作说<br>:<br>:<br>:<br>:<br>:<br>:                                                                   | 0<br>4<br>第 Englis<br>7 型: 小<br># 開 参:                                              | h (                                                                                                    |
|                                                              | 9.<br>10.<br>2 <b>及社會科</b> 乌<br>on Index - Hun<br>激励查购<br>\$% 較 / 期刊刊:                  | Crane Publishing Co., L<br>Taiwan Insurance Instit<br>中引文索引資料局<br>anities and Social Science<br> 使用統計   我的研究<br>S<br>影響像数~期刊刊者                                                                                                    | 1d.<br>ufa<br>8<br>完皇 黄科庫説明                                                                                                    | (=<br>1) + 48.60                                                                                                    | 9440<br>94                                      | 回日前<br>報號:c<br>2011                                                                                                    | 0<br>0<br>夏 嬰综我們<br>guest(59,120.4/<br>;2010[2008]20                                                                                                    | 唐作級1<br>2.122)<br>08(2007)                                                                          | 0<br>4<br>日日に<br>子学:小<br>2005;200;                                                  | n (<br>中<br>光 (                                                                                                    |
|                                                              | 9.<br>10.<br>20.<br>20.<br>20.<br>20.<br>20.<br>20.<br>20.<br>20.<br>20.<br>2           | Crane Publishing Co., L<br>Taiwan Insurance Instit<br>中引文索引資料局<br>anities and Social Science<br> 使用統計   我的研究<br>S<br>E<br>E<br>E<br>E<br>E<br>E<br>E<br>E<br>E<br>E<br>E<br>E<br>E<br>E<br>E<br>E<br>E<br>E                                                                                                    | 111.<br>ufa<br>加加<br>完皇   资档库税明                                                                                                    | E<br>1   4860                                                                                                    | 위 k 산 2<br>위 k                                  | 回回前<br>報號:::<br>2011<br>所有3                                                                                                    | 0<br>0<br>夏 嬰综我們<br>guest(59,120.4)<br>[2010]2000]20<br>233                                                                                                    | 唐作級1<br>-<br>-<br>-<br>-<br>-<br>-<br>-<br>-<br>-<br>-<br>-<br>-<br>-<br>-<br>-<br>-<br>-<br>-<br>- | 0<br>4<br>Englis<br>7 : 4<br>2005;200;                                              | h (中<br>東<br>第 (                                                                                                    |
|                                                              | 9.<br>10.<br>20.<br>20.<br>20.<br>20.<br>20.<br>20.<br>20.<br>20.<br>20.<br>2           | Crane Publishing Co., L<br>Taiwan Insurance Instit<br>Poil 文 余 引 資 料 所<br>antities and Social Science<br>  使用統計   我的研究<br>S<br>E E E E E E E E E E E E E E E E E E E                                                                                                     | 11.<br>ufa<br>院室 资档庫税明<br>架門:所有                                                                                                    | E<br>0   4860                                                                                                    | 위났산집<br>위실                                      | 回日前<br>螺数::<br>2011<br>所有3                                                                                                    | 0<br>0<br>夏 嬰集我們<br>puest(59,120,4)<br>(2010)2000)20<br>223                                                                                                    | 雲作線<br>:<br>0.122)<br>08(2007)                                                                      | 0<br>4<br>Englis<br>7 2: 4<br>2005;200                                              | h 《<br>中<br>第 (                                                                                                    |
|                                                              | 9.<br>10.<br>20.<br>20.<br>20.<br>20.<br>20.<br>20.<br>20.<br>20.<br>20.<br>2           | Crane Publishing Co., L<br>Taiwan Insurance Instit<br>Point of the second second se | 111.<br>unta<br>院室 资料庫提明<br>完室 所有<br>業時、所有                                                                                                    | E<br>1 4860                                                                                                    | 위났산집<br>위실                                      | 回日前<br>41號::<br>2011<br>所有3                                                                                                    | 0<br>0<br>夏 舉約我們<br>guest(59,120,4)<br>[2010]2000]20<br>g13                                                                                                    | 雲作線<br>:<br>0.122)<br>08(2007)                                                                      | 0<br>4<br>F Englis<br>F * 4<br>2006 2009                                            | n (中<br>史<br>第 ()                                                                                                    |
|                                                              | 9.<br>10.<br>20.<br>20.<br>20.<br>20.<br>20.<br>20.<br>20.<br>20.<br>20.<br>2           | Crane Publishing Co., L<br>Taiwan Insurance Instit<br>Poil 文 余 引 資 井 府<br>amitties and Social Science<br>世 使用統計   我的研究<br>些<br>影響像数→期刊刊名<br>思想像数→期刊刊名<br>保護室術:<br>限制條件:<br>結果 輸出新考 709                                                                                                    | 111.<br>unta<br>京室 资料庫採明<br>樂門·所何<br>●算料下電算得<br>陳座 1                                                                                                    | ■<br>月   相關                                                                                                    | <b>邦</b> 站地回                                    | <ul> <li>(報告:)</li> <li>(報告:)</li> <li>(昭石)</li> <li>(昭石)</li> <li>(昭石)</li> </ul>                                                                                                    | 0<br>0<br>可要结果们<br>puest(59.120.4)<br>[2010]2000]20<br>233                                                                                                    | 雲作線<br>2<br>0.122)<br>08(2007)                                                                      | 0<br>4<br>日日<br>日日<br>日日<br>日日<br>日日<br>日日<br>日日<br>日日<br>日日<br>日日<br>日日<br>日日<br>日 | a (<br>●<br>※ (                                                                                                    |
|                                                              | 9.<br>10.<br>20.<br>20.<br>20.<br>20.<br>20.<br>20.<br>20.<br>20.<br>20.<br>2           | Crane Publishing Co., L<br>Taiwan Insurance Instit<br>Point Content of Social Science<br>使用统計   我的研究<br>S<br>E<br>E<br>E<br>E<br>E<br>E<br>E<br>E<br>E<br>E<br>E<br>E<br>E<br>E<br>E<br>E<br>E<br>E                                                                                                    | 11.<br>une<br>完全 资料庫說明<br>学門:所有<br>筆語科下素語科<br>[NG 1                                                                                                    | ■   相論 ○ 1 4日前 ○ 36頁 ○ 36頁                                                                                                    | <b>邦転地国</b><br>明站<br>2年製編                       | <ul> <li>(現象)</li> <li>(現象)</li> <li>(現象)</li> <li>(明石)</li> <li>(明石)</li> <li>(現象)</li> <li>(現象)</li> </ul>                                                                                                    | 0<br>0<br>東 聯始我們<br>puest(59.120.4)<br>[2010]2009]20<br>213<br>二日二二二二二二二二二二二二二二二二二二二二二二二二二二二二二二二二二二二                                                                                                    | 雲件線Ⅱ<br>2.122)<br>08(2007)<br>●<br>●<br>●<br>●<br>章<br>●<br>章                                       | 0<br>4<br>F Englis<br>开型:小<br>#問本:<br>2005(200)                                     | n (<br>中<br>光 (<br>5 年)                                                                                                    |
|                                                              | 9.<br>10.<br>20.<br>20.<br>20.<br>20.<br>20.<br>20.<br>20.<br>20.<br>20.<br>2           | Crane Publishing Co., L<br>Taiwan Insurance Instit<br>P 引 文 余 引 資 料 成<br>anities and Social Science<br>使用统計   我的研究<br>SSE (法》)<br>· · · · · · · · · · · · · · · · · · ·                                                                                                     | 11.<br>une<br>完主 资料庫說明<br>完主 资料庫說明<br>樂門:所有<br>筆瓷料下電瓷料<br>解至 1<br>重瓷 1                                                                                                    | ■ 1 相關 1 相關 1 不同 1 不同 <p1 p="" 不同<=""> 1 不同 <p1 p="" 不同<=""> 1 不同 1 不同 <p1< td=""><td><b>邦以北回</b><br/>明弘<br/>3年影響</td><td><ul> <li>(報話)::</li> <li>(和話):</li> <li>(和石):</li> <li>(和石):</li> <li>(和石):</li> <li>(和石):</li> </ul></td><td>0<br/>0<br/>夏 聯始我們<br/>guest(59.120.4)<br/>[2010]2009]20<br/>213<br/>[副示 20 ]<br/>二<br/>許符自我引用<br/>影響係到</td><td>使件說Ⅱ<br/>:<br/>0.122)<br/>08(2007)<br/>●<br/>申充<br/>引用筆</td><td>0<br/>4<br/>Feqlis<br/>F型:小<br/>2005(200)<br/>2005(200)</td><td>h 《<br/>中<br/>第<br/>第<br/>日<br/>日<br/>平</td></p1<></p1></p1>                                                                                                    | <b>邦以北回</b><br>明弘<br>3年影響                       | <ul> <li>(報話)::</li> <li>(和話):</li> <li>(和石):</li> <li>(和石):</li> <li>(和石):</li> <li>(和石):</li> </ul>                                                                                                    | 0<br>0<br>夏 聯始我們<br>guest(59.120.4)<br>[2010]2009]20<br>213<br>[副示 20 ]<br>二<br>許符自我引用<br>影響係到                                                                                                    | 使件說Ⅱ<br>:<br>0.122)<br>08(2007)<br>●<br>申充<br>引用筆                                                   | 0<br>4<br>Feqlis<br>F型:小<br>2005(200)<br>2005(200)                                  | h 《<br>中<br>第<br>第<br>日<br>日<br>平                                                                                                    |
|                                                              | 9.<br>10.<br>20.<br>20.<br>20.<br>20.<br>20.<br>20.<br>20.<br>20.<br>20.<br>2           | Crane Publishing Co., L<br>Taiwan Insurance Instit<br><b>P 31 文 余 31 資 井</b> 4<br>anities and Social Science<br>(使用統計   我的研究<br>※                                                                                                    | 14.<br>une<br>文室 資料庫説明<br>学門:所有<br>筆空科下電質様<br>単理 1<br>二章<br>14<br>14                                                                                                    |                                                                                                    | <b>邦以北回</b><br>明弘<br>3年影響<br>法                  | ○○○○○○○○○○○○○○○○○○○○○○○○○○○○○○○○○○○○                                                                                                    | 0<br>0<br>0<br>2<br>2<br>2<br>2<br>2<br>2<br>3<br>2<br>2<br>3<br>2<br>3<br>3<br>2<br>3<br>3<br>2<br>3<br>3<br>2<br>3<br>3<br>2<br>3<br>3<br>2<br>3<br>3<br>2<br>3<br>3<br>2<br>3<br>3<br>2<br>3<br>3<br>2<br>3<br>3<br>3<br>3<br>3<br>3<br>3<br>3<br>3<br>3<br>3<br>3<br>3<br>3<br>3<br>3<br>3<br>3<br>3<br>3 | 使件說Ⅱ<br>:<br>:<br>:<br>:<br>:<br>:<br>:<br>:<br>:<br>:<br>:<br>:<br>:<br>:<br>:<br>:<br>:<br>:<br>: | 0<br>4<br>Forglis<br>F型:小<br>2005(200)<br>2005(200)<br>2005(200)                    | a (中<br>)<br>第<br>(中)<br>第<br>(中)<br>(中)<br>(中)<br>(中)<br>(中)<br>(中)<br>(中)<br>(中)<br>(中)<br>(中) |
|                                                              | 9.<br>10.<br>20.<br>20.<br>20.<br>20.<br>20.<br>20.<br>20.<br>20.<br>20.<br>2           | Crane Publishing Co., L<br>Taiwan Insurance Instit<br><b>4 引 文 索 引 資 料 A</b><br>anities and Social Science<br><b>4 使用统計   我的研究</b><br>※<br>※<br>※<br>※<br>※<br>※<br>※<br>※<br>※<br>※<br>※<br>※<br>※                                                                                                    | 11.<br>11.<br>11.<br>11.<br>12.<br>15.<br>第三章 一章有重說印<br>第三章 一章有重說印<br>第三章 一章有重說印<br>第三章 一章有重說印<br>第三章 一章有重說印<br>第三章 一章有重說印<br>第三章 一章有重說印<br>第三章 一章有重說印<br>第三章 一章有重說印<br>第三章 一章有重說印<br>第三章 一章有重說印<br>第三章 一章有重說印<br>第三章 一章有重說印<br>第三章 一章有重說印<br>第三章 一章有重說印<br>第三章 一章有重說印<br>第三章 一章有重說印<br>第三章 一章有重說印<br>第三章 一章有重說印<br>第三章 一章有重說印<br>第三章 一章有重說印<br>第三章 一章 一章 一章 一章 一章 一章 一章 一章 一章 一章 一章 一章 一章 | ■ 1 相縁 1 相縁 1 4目録 1 4目録 1 4日월 1 4日월 <p< td=""><td><b>邦以北回</b><br/>明站<br/>3年影響<br/>作業<br/>一</td><td><ul> <li>(報話)::</li> <li>(報話)::</li> <li>(第五章):</li> <li>(第五章):</li> <li>(11):</li> <li>(11):</li> <li>(11):</li> <li>(11):</li> <li>(11):</li> <li>(11):</li> <li>(11):</li> <li>(11):</li> <li>(11):</li> <li>(11):</li> <li>(11):</li> <li>(11):</li> <li>(11):</li> <li>(11):</li> <li>(11):</li> <li>(11):&lt;</li></ul></td><td>0<br/>0<br/>0<br/>2<br/>2<br/>2<br/>2<br/>2<br/>3<br/>2<br/>3<br/>3<br/>2<br/>3<br/>3<br/>2<br/>3<br/>3<br/>3<br/>3</td><td>使件說Ⅱ<br/>:<br/>:<br/>:<br/>:<br/>:<br/>:<br/>:<br/>:<br/>:<br/>:<br/>:<br/>:<br/>:<br/>:<br/>:<br/>:<br/>:<br/>:<br/>:</td><td>0<br/>4<br/>Forglis<br/>F型:小<br/>2005(200)<br/>2005(200)</td><td>n (中<br/>)<br/>(中<br/>)<br/>(明<br/>)<br/>(明<br/>)<br/>(明<br/>)<br/>(明<br/>)<br/>(明<br/>)<br/>(明<br/>)</td></p<> | <b>邦以北回</b><br>明站<br>3年影響<br>作業<br>一            | <ul> <li>(報話)::</li> <li>(報話)::</li> <li>(第五章):</li> <li>(第五章):</li> <li>(11):</li> <li>(11):</li> <li>(11):</li> <li>(11):</li> <li>(11):</li> <li>(11):</li> <li>(11):</li> <li>(11):</li> <li>(11):</li> <li>(11):</li> <li>(11):</li> <li>(11):</li> <li>(11):</li> <li>(11):</li> <li>(11):</li> <li>(11):&lt;</li></ul> | 0<br>0<br>0<br>2<br>2<br>2<br>2<br>2<br>3<br>2<br>3<br>3<br>2<br>3<br>3<br>2<br>3<br>3<br>3<br>3                                                                                                    | 使件說Ⅱ<br>:<br>:<br>:<br>:<br>:<br>:<br>:<br>:<br>:<br>:<br>:<br>:<br>:<br>:<br>:<br>:<br>:<br>:<br>: | 0<br>4<br>Forglis<br>F型:小<br>2005(200)<br>2005(200)                                 | n (中<br>)<br>(中<br>)<br>(明<br>)<br>(明<br>)<br>(明<br>)<br>(明<br>)<br>(明<br>)<br>(明<br>)                                                                                                    |
|                                                              | 9.<br>10.<br>20.<br>20.<br>20.<br>20.<br>20.<br>20.<br>20.<br>20.<br>20.<br>2           | Crane Publishing Co., L<br>Taiwan Insurance Instit<br>子子 文 余 子 資 子井 成<br>anities and Social Science<br>使用统計   我的研究<br>送<br>送<br>送<br>送<br>送<br>送<br>送<br>送<br>送<br>送<br>送<br>送<br>送<br>送<br>送<br>送<br>送<br>送                                                                                                    | 11.<br>11.<br>11.<br>11.<br>12.<br>13.<br>第三章 查莉庫說和<br>第三章 章 章 有庫說和<br>第三章 章 章 章 章 章 章 章 章 章 章 章 章 章 章 章 章 章 章                                                                                                     |                                                                                                    | <b>邦転地国</b><br>明弘<br>3年製編<br>浩楽<br><br><br>     | <ul> <li>(報話)::</li> <li>(報話)::</li> <li>(第五章):</li> <li>(第五章):</li> <li>(11):</li> <li>(11):</li> <li>(11):</li> <li>(11):</li> <li>(11):</li> <li>(11):</li> <li>(11):</li> <li>(11):</li> <li>(11):</li> <li>(11):</li> <li>(11):</li> <li>(11):</li> <li>(11):</li> <li>(11)</li></ul>    | 0<br>0<br>0<br>2<br>2<br>2<br>2<br>2<br>2<br>3<br>2<br>2<br>3<br>2<br>3<br>2<br>3<br>2<br>3<br>2                                                                                                    | 使件說Ⅱ<br>:<br>2.122)<br>08(2007)<br>●<br>申充<br>引用筆<br><br><br><br>                                   | 0<br>4<br>Forglis<br>F型:小<br>2005(200)<br>2005(200)<br>2005(200)                    | n (中<br>)<br>完 (中)<br>完 (中)<br>完 (中)<br>(中)<br>(中)<br>(中)<br>(中)<br>(中)<br>(中)<br>(中)<br>(中)<br>(中)                                                                                                    |
|                                                              | 9.<br>10.<br>20.<br>20.<br>20.<br>20.<br>20.<br>20.<br>20.<br>20.<br>20.<br>2           | Crane Publishing Co., L<br>Taiwan Insurance Instit<br><b>4 引 文 索 引 資 料 A</b><br>anities and Social Science<br><b>4 使用统計   我的研究</b><br>※<br>※<br>※<br>※<br>※<br>※<br>※<br>※<br>※<br>※<br>※<br>※<br>※                                                                                                    | 111.<br>118<br>118<br>完主 資料庫説明<br>完主 資料庫説明<br>単門:所有<br>重空料下電質様<br>単理 1<br>11<br>14<br>14<br>14<br>14<br>14<br>14                                                                                                    |                                                                                                    | <b>邦転地国</b><br>朝站<br>3年製編<br>注意<br><br><br><br> | <ul> <li>(報話)::</li> <li>(報話)::</li> <li>(第五章):</li> <li>(第五章):</li> <li>(11):</li> <li>(11):</li> <li>(11):</li> <li>(11):</li> <li>(11):</li> <li>(11):</li> <li>(11):</li> <li>(11):</li> <li>(11):</li> <li>(11):</li> <li>(11):</li> <li>(11):</li> <li>(11):</li> <li>(11):</li> <li>(11):</li></ul>    | 0<br>0<br>0<br>2<br>2<br>2<br>2<br>2<br>2<br>3<br>2<br>3<br>2<br>3<br>3<br>2<br>3<br>3<br>3<br>3                                                                                                    | <b>営作説</b><br>2.122)<br>08(2007)<br>単<br>日式<br>引用筆<br><br><br>                                      | 0<br>4<br>Forglis<br>F型:小<br>2005(200)<br>2005(200)<br>2005(200)                    | n (中<br>)<br>完 (中)<br>完 (中)<br>(明)<br>平<br>章<br>(平)<br>(明)<br>平<br>(平)<br>(明)<br>(中)<br>(明)<br>(明)<br>(明)<br>(明)<br>(明)<br>(明)<br>(明)<br>(明)<br>(明)<br>(明                                                                                                    |

## (六) 我的研究室

### A. 步驟說明

至我的研究室功能,點選還不是會員按鈕,進行會員申請程 序,申請後會寄認證信到申請之信箱,收信點選確認連結後,即 可使用會員功能,包含我的會員資料、我的書目清單、我的查詢 歷史、我的研究偏好(SDI)、查詢網頁偏好設定、其他工具下載。

## B. 畫面

我的研究室

| TCI                     | 二 新品彩的 网络银灯 经合物时 English 行動物                                                                                                    |
|-------------------------|----------------------------------------------------------------------------------------------------|
|                         | 臺灣人文及社會科學引文索引資料庫<br>Taiwan Citation Index - Humanities and Social Sciences                                                                                                    |
|                         | <sup>♀型</sup> ∧ 中 大                                                                                                    |
| 來讓文獻亦論                  | a   引女查為   潮透查為   使用统计   我的研究室   资料面源明   相關期始                                                                                                    |
| 19                      | 1980:: guest(203.70.60.8) 御聞事語 名入                                                                                                    |
| 1 0 <b>5</b> 82         | ι                                                                                                    |
|                         | 我的很子就作 e.g. keegkmal.com                                                                                                    |
|                         | 28                                                                                                    |
|                         | 副主持委約業人状態(公用減去用原経(部次な))<br>輸入処益下面中需到的20元()                                                                                                    |
|                         | A8461                                                                                                    |
|                         |                                                                                                    |
|                         | <u>二本</u> (201) 2011 年 1992年7<br>連載方式 使用式会評理業入                                                                                                    |
|                         | た記憶数7(主記金額7(重新を送読者信                                                                                                    |
| <br>会昌由                 | 1结同音聿                                                                                                    |
|                         | 明 门 心 百<br>將族城軍 馬馬道軍 開始名町 操作編船 Legion 行動區                                                                                                    |
|                         | 臺灣人文及社會科學引文索引資料庫                                                                                                    |
|                         | Taiwan Citation Index - Humanities and Social Sciences 🖓 🕹 🕐 😐 大                                                                                                    |
| 来深文献查的                  | 94.   引文查約   消费查約   使用统計   我的研究室   資料定設用   相關網站                                                                                                    |
| 19                      | 供請:guesh203.70.68.6) 副操奏版 <mark>登入</mark>                                                                                                    |
| 1 25                    | 中装                                                                                                    |
| 1 JUL                   | 入會四三步爆                                                                                                    |
| 6                       |                                                                                                    |
|                         | - адаланын 🔁 аданалала 🔁 ڬ есналанын                                                                                                    |
| 📄 S 8                   | 夏二:合員中訪服務條政                                                                                                    |
| 五次3<br>五字1              | 高高能產品人文之社會移業引文者引出科型 會局中級各部務約<br>望臺調望臺調以下營貨「本額」(除茨特本服務保設遵供國際運臺調會電人文法社會科學引文要引統務需會員服務(約)下營貨「本租務」)。高压在線上到<br>1                                                                                                    |
| Nil Mil                 | 大統立問題。開始前月常還先接受不過等意處之所有內國,亦且當定各處通常國家將人文及社會投來引受各國的國際的國原相等的國作通知。<br>版、編集個的等方針,不說使醫俗何為三人之關語問題得,百克國是非能負損醫問的正任(他活化不能於如此改用及他所改用等)。                                                                                                    |
| 5.<br>127               | 使用者的书法教教还承知<br>1899年的书法教教还承知<br>1999年的书法日的地域目的地域力对使用本职的,並承记着你中望民國情報法规是一份使用翻除物验之關聯議例,您若由中望民國以外之民用者。                                                                                                    |
| <u>出版</u><br>5.1<br>5.2 | (4)地域之後に、おり無水を見つてれば本能感で下なるため自然があるは無、世家生生をが、<br>のな物態地位目的情報(構築)具態的性、影響を見たかせ、現象です。通見の大能を感着し期の成果他不法之力学、簡片的任何形式的構成<br>のすべきのなったなかから、2000、1660年、2005年の、1868年、2015年、1964年、1964年、1965年、1964年、1964年、1964年、1964年、1964年、1964年、1964年、1964年、1964年、1966年、1964年、1964年、19 |
| 5.3                     | <ul> <li> <ul> <li></li></ul></li></ul>                                                                                                    |
| 5.5                     | · 你的教教师重要领导。<br>- 资本共和本的事情按照的重要行系。                                                                                                    |
| 5.7<br>5.8              | . 利果、假酒、新浓之炒那种、还须酒、通法或本能不能作可之必要次应請加与及酒告等;或证学任何成蛋性人都能加着懂或通见法令之济积。<br>剩本像购菜做用所实施三人产生用器、不能实施发一般研究使能够生产的之行盖。                                                                                                    |
|                         |                                                                                                    |

輸入會員資料及驗證碼

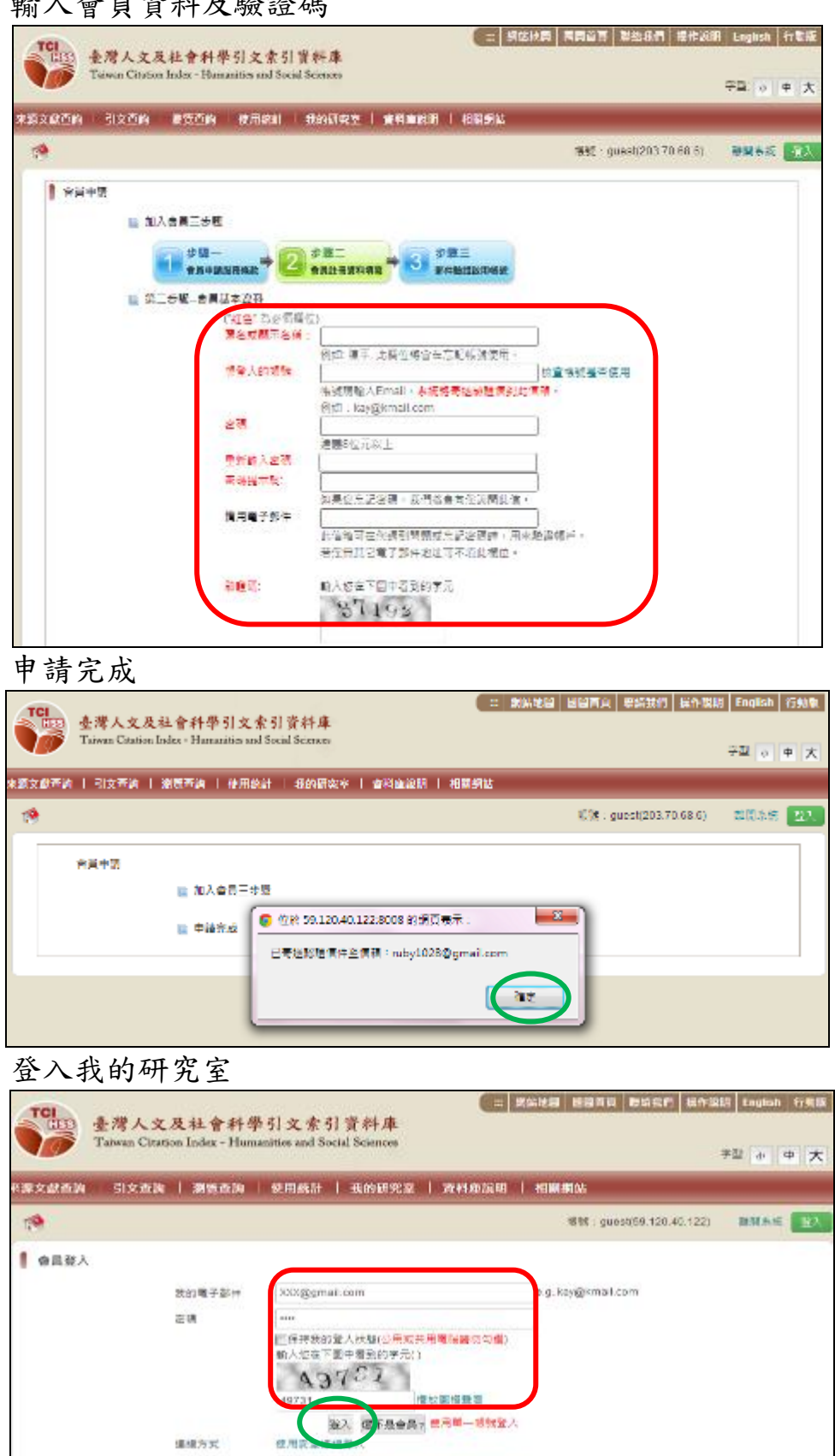

定記地號? | 定記法號? | 重新要型的政策

## 我的會員資料

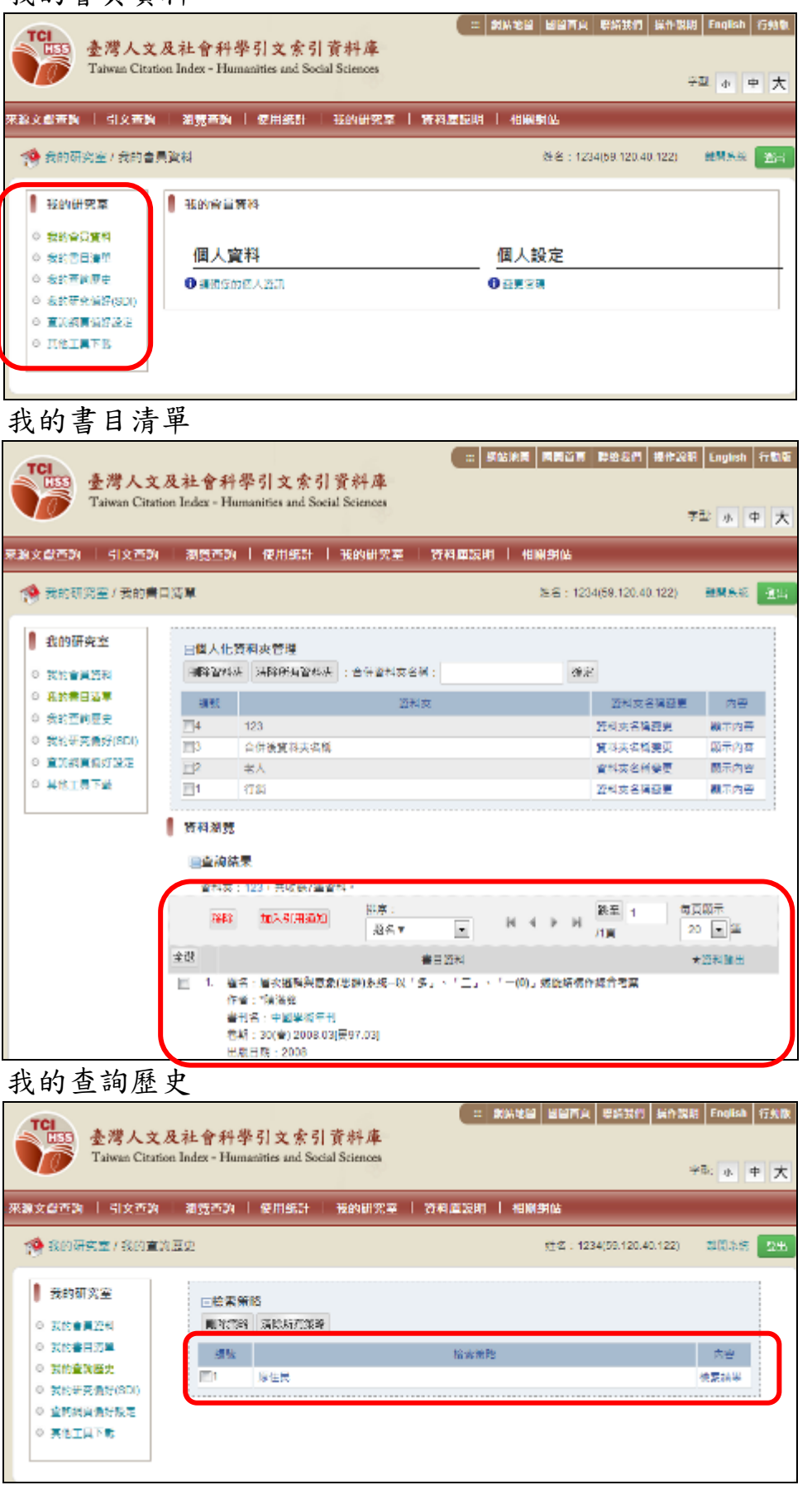

# 我的研究偏好 SDI

| で<br>登考人文及<br>Taiwan Citation                                                                                    | t社會科學<br>Index - Human                               | 引文索引資料JD<br>ities and Social Science              | - 2005.<br>25                         |                 | 聯始長何 操作3         | 원 English<br>우말 쇼      |
|----------------------------------------------------------------------------------------------------|------------------------------------------------------|---------------------------------------------------|---------------------------------------|-----------------|------------------|------------------------|
| 來請文獻查询   引文查询                                                                                                    | 潮致在街                                                 | 使用统计 一我的                                          | #完革   資料庫說明                           | i temenene      | i                |                        |
| 🥵 我的研究室 / 我的研究                                                                                                   | ி好(SDI)                                              |                                                   |                                       | 進名:1234         | (59.120.40.122)  | 總開放設                   |
| <ul> <li>我的研究室</li> <li>○ 我的合具及B</li> </ul>                                                                      | ⊟我的新知道。<br>L.除创酒加                                    | 讯管理<br>III除新闻新利亚如                                 |                                       |                 |                  |                        |
| <ul> <li>○ 我的查爾歷史</li> <li>○ 我的查爾歷史</li> <li>○ 点的研究偏切(SOI)</li> </ul>                                            | 56122<br>E1 (1927                                    | 裕幸笑地<br>"".ti)/sysbo="2000-"(福祉                   | E #                                   | 動開<br>2/11/26   | 修改新知内容<br>修改新知内容 | 新资料量<br>0              |
| 查詢網頁偏好                                                                                                    | 設定                                                   |                                                   |                                       |                 |                  |                        |
| 使得人文及 Taiwan Citation<br>米海文献吉納   引文吉納                                                                           | 社會科學<br>Index - Human                                | 引文索引資料A<br>ities and Social Science<br>使用統計   我的研 | - 96600<br>究室 資料庫歳明                   | ◎ 四日■で ●        |                  | H English<br>F22: dr H |
| 🧐 我的研究室 / 查詢網裏 (                                                                                                 | ■好設定                                                 |                                                   |                                       | 姓名:1234(5       | 59.120.40.122)   | 财财政法                   |
| 1 我的研究室                                                                                                    | 查該網頁傷好                                               | 設定                                                |                                       |                 |                  |                        |
| <ul> <li>我的會員資長</li> <li>我的書目法算</li> <li>吾的表前原母</li> <li>我的時充備好(SD)</li> <li>董油委員屬打设定</li> <li>其他工具下載</li> </ul> | 李耀大小:<br>语言別:<br>登入預设初考:<br>直然編單等頁編:<br>■<br>■<br>篇字 | 10世界 国<br>の中文の英ス<br>優不加えが<br>7年数: 10世界 国          | s<br>Predict a change and change have | 0∉त्तद्धा 0 के≱ | (御文室             |                        |
| 其他工具下載                                                                                                    |                                                      |                                                   |                                       |                 |                  |                        |
| <b>董灣人文及</b><br>Taiwan Citation                                                                                  | 社會科學<br>Index - Human                                | 引文索引資料」<br>ities and Social Science               | = 944.1<br>i                          | in Henit        | 医结软的 医外数         | Elt English            |

| 1 | 9 | 我的研究室/查前    | 编頁通好設定                                         | 進名:1234(59-120-40-122) | <b>新教</b> 教師 |
|---|---|-------------|------------------------------------------------|------------------------|--------------|
| [ | I | 我的研究室       | ▶ 其他工具下框                                       |                        |              |
|   | 0 | 丧的合言资料      | iGoogle-嘉维人文及社會科學引文或引資料畫·提集功能<br>Come-Security |                        |              |
|   | 0 | 我的書目清單      | Openotearch                                    |                        |              |
|   | 0 | 丧的否约原来      |                                                |                        |              |
|   | 0 | 我的研究偏好(SDI) |                                                |                        |              |
|   | 0 | 市的明白美好的定    |                                                |                        |              |
|   | 0 | HOIRTS      |                                                |                        |              |

# 三、 操作之注意事項

## (一) 來源文獻資料更新

系統來源文獻來自國圖期刊論文索引系統、國圖博碩士論文系統,故 與兩系統間資料之更新會有部分延遲現象,不會即時更新資料。

## (二) 使用統計資料更新

使用統計資料因資料量龐大及計算複雜,故會不定期進行更新,可參考使用統計頁面中的更新日期。

| <b>TCI</b>                                                                | 第協地図 國図首頁 際結我們 操作說明 English 行動版<br>合科學引文索引資料庫(測試版)<br>(59.120.40.122) 登入 離開条統<br>c - Humanities and Social Sciences (Beta)                                         |
|---------------------------------------------------------------------------|----------------------------------------------------------------------------------------------------|
| 來源文獻查詢   引文查詢   瀏                                                         | <b>管查詢   使用統計   我的研究室   資料庫說明   相關網站</b>                                                                                                    |
| ● 使用統計 / 期刊 / 被引用數 /                                                      | 期刊刊名                                                                                                    |
| 使用統計                                                                      | (現刊->被引用數->期刊刊名<br>2012/2011/2010/2008/2007/2008/原集                                                                                                    |
| <ul> <li>● 約10</li> <li>● 被引用數</li> <li>● 期刊刊名</li> <li>● 施計明數</li> </ul> | 快速查詢:<br>「 現 型<br>限 制 條 件 : 學門 : 所 有                                                                                                    |
| ■ 期刊刊名<br>■ 影響係数                                                          | ■查詢結<br>輸出所有 1014 筆資料 下載資料 PSS (最後更新時間: 2013年10<br>月27日)                                                                                                    |
| <ul> <li>期刊刊名</li> <li>○ 學位論文</li> </ul>                                  | ▶ ▶ ▶ ▶ ▶ ▶ ▶ ▶ ▶ ▶ ▶ ▶ ▶ ▶ ▶ ▶ ▶ ▶ ▶                                                                                                    |
| ■ 被引用數                                                                    | 序號 期刊刊名▲ 被期刊引用數 被論文引用數                                                                                                    |
| ● 被點閱數                                                                    | I         Academy of Taiwan Business Management Review         0         0           2         Asia Pacific Journal of Educational Development         0         0 |